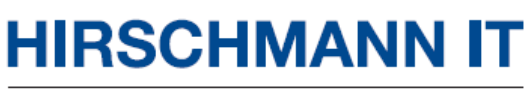

A BELDEN BRAND

# **User Manual**

Configuration Dragonfly Access Point Client DAP847-XXC

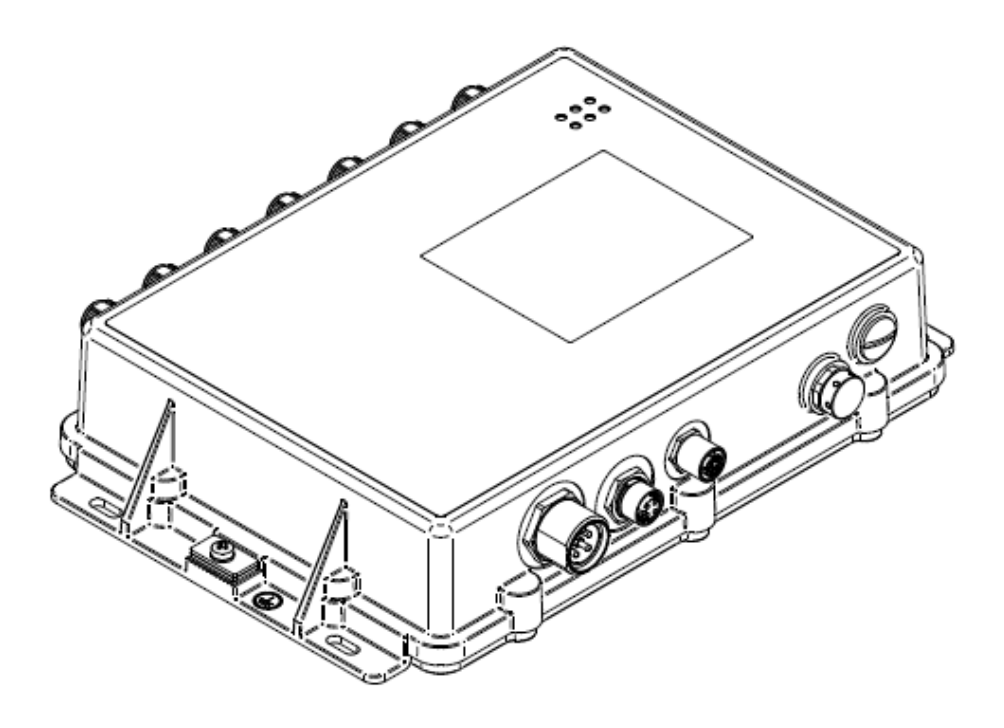

User Manual DAP847-XXC Release 1.0 12/2023 Technical support https://hirschmann-it-support.belden.com

The naming of copyrighted trademarks in this manual, even when not specially indicated, should not be taken to mean that these names may be considered as free in the sense of the trademark and tradename protection law and hence that they may be freely used to anyone.

#### © 2023 Belden Singapore Pte Ltd

Manual and software are protected by copyright. All rights reserved. The copying, reproduction, translation, conversion into any electronic medium or machine scannable form is not permitted, either in whole or in part. An exception is the preparation of a backup copy of the software for your own use.

The performance features described here are binding only if they have been expressly agreed when the contract was made. This document was produced by Belden according to the best of the company's knowledge. Belden reserves the right to change the contents of this document without prior notice. Belden can give no guarantee in respect of the correctness or accuracy of the information in this manual.

Belden can accept no responsibility for damages, resulting from the use of network components or the associated operating software. In addition, we refer to the conditions of use specified in the license.

You may get the latest version of this manual on the Internet at: https://catalog.belden.com.

User Manual DAP847-XXC Release 1.0 12/2023

# **Revision History**

| Version | Date     | Description                                |
|---------|----------|--------------------------------------------|
| 1.0     | Dec-2023 | First version, based on Web GUI 4.1.6.115. |

User Manual DAP847-XXC Release 1.0 12/2023

# Contents

| R  | evisi                                                                                                    | on History                                                                                                    | 2                                                                                                    |
|----|----------------------------------------------------------------------------------------------------|----------------------------------------------------------------------------------------------------|----------------------------------------------------------------------------------------------------|
| C  | onte                                                                                                    | nts                                                                                                    | 1                                                                                                    |
| Sa | afety                                                                                                    | / instructions                                                                                                    | 3                                                                                                    |
| K  | еу                                                                                                    |                                                                                                    | 4                                                                                                    |
| 1  | Int                                                                                                    | roduction                                                                                                    | 5                                                                                                    |
|    | 1.1                                                                                                    | Overview                                                                                                    | .5                                                                                                    |
| 2  | DA                                                                                                    | P847-XXC deployment sample                                                                                                    | 6                                                                                                    |
|    | 2.1<br>2.2                                                                                                    | Topology<br>Descriptions for the scenario                                                                                                    | .7<br>.8                                                                                                    |
| 3  | Se                                                                                                    | tup wizard                                                                                                    | 9                                                                                                    |
|    | 3.1<br>3.1<br>3.1<br>3.2                                                                                                   | Access DAP847-XXC Onboard Client Manager via web browser<br>1 DAP847-XXC IP address<br>2 Access DAP847-XXC web GUI in initialization state<br>Using DAP847-XXC setup wizard | 10<br>10<br>11<br>13                                                                                           |
| 4  | DA                                                                                                    | P847-XXC Onboard Client Manager Web GUI1                                                                                                    | 5                                                                                                    |
|    | 4.1<br>4.2<br>4.3<br>4.4<br>4.5<br>4.6                                                                                     | Dashboard overview.<br>Onboard client<br>RF<br>Network.<br>Firmware<br>Other information.                                                                                   | 16<br>17<br>18<br>19<br>20<br>21                                                                               |
| 5  | DA                                                                                                    | P847-XXC cluster management2                                                                                                    | 22                                                                                                    |
|    | 5.1<br>5.2<br>5.3<br>5.4<br>5.5<br>5.6<br>5.7<br>5.8<br>5.8<br>5.9<br>5.10<br>5.11<br>5.1 <sup>1</sup><br>5.1 <sup>1</sup> | Check detailed information of DAP847-XXC                                                                                                    | 23<br>24<br>25<br>26<br>27<br>28<br>33<br>33<br>33<br>33<br>33<br>33<br>33<br>33<br>33<br>33<br>33<br>33<br>33 |
| 6  | RF                                                                                                    | configuration4                                                                                                    | 3                                                                                                    |
| 7  | Ne                                                                                                    | twork configuration4                                                                                                    | 15                                                                                                    |
| U  | ser Ma                                                                                                    | anual DAP847-XXC                                                                                                    | 1                                                                                                    |

|         | 7.1 Interface configuration                        | 46 |
|---------|----------------------------------------------------|----|
|         | 7.1.1 Interface overview                           | 46 |
|         | 7.1.2 Wireless network configuration on DAP847-XXC | 47 |
|         | 7.1.3 Key management                               |    |
| 7       | 7.2 Network configuration                          |    |
| 7       | 7.3 Route configuration                            | 60 |
| -       | 7.4 VRRP configuration                             | 61 |
| 8       | Unarado firmwara                                   | 63 |
| -       | opyrade in niware                                  |    |
| 9       | Tools                                              |    |
| 9<br>10 | Tools<br>0 Glossary                                |    |

# **Safety instructions**

#### Security channel

Hirschmann IT devices support multiple management methods, including SSH, HTTP, and HTTPS. All un-encrypted management protocols are not recommended. Hirschmann IT recommends using SSH and HTTPS to operate the devices to help ensure management traffic is encrypted.

#### Security storage

The login credentials, device configuration, and status data should be kept in an appropriate place and updated regularly. This information can only be accessed and managed by authorized people.

# Key

|      | Listing                                                                              |
|------|--------------------------------------------------------------------------------------|
|      | Work step                                                                            |
|      | Subheading                                                                           |
| Note | A note emphasizes a significant fact or draws your attention to draws your attention |

The symbols used in this manual have the following meanings:

# 1 Introduction

## 1.1 Overview

As a new generation of enterprise-level wireless access clients, the DAP847-XXC series is suitable for industrial Wi-Fi 6 equipment in the railway deployment scenario. It supports an uplink connection to the DAP847-XXA series to achieve a real-time transmission of the railway control signals and related monitoring data of applications.

According to the different deployment scenarios and requirements, the DAP847-XXC supports dual-band operation at 2.4 GHz and 5 GHz radios. It supports the configuration of antenna gain and flexible configuration of antenna MIMO, that ensuring stable and efficient roaming performance between the train and the DAP847-XXA under high-speed running conditions.

This user manual describes the features supported by the DAP847-XXC in the railway deployment scenario of connecting the DAP847-XXA series. It provides instructions and examples for the configuration of DAP847-XXC. It is designed for network administrators who are responsible for configuring and maintaining the Wi-Fi network. It assumes the reader is familiar with Layer 2 and Layer 3 networks and basic IEEE 802.11 protocols and related technologies.

The examples describe the general steps of setting up a Wi-Fi network based on the typical deployment scenarios. It is useful for those new to the DAP847-XXC configuration and those already familiar with the software wanting to know more about certain functions.

# 2 DAP847-XXC deployment sample

This chapter mainly introduces a typical network topology structure including wireless networks in the rail transit scenario. This scenario includes:

- DAP847-XXC
- DAP847-XXA
- Switch
- Router
- Related application servers

# 2.1 Topology

Figure 1 illustrates the brief topology for a typical scenario for your reference. There is a DAP847-XXA deployed in this scenario and a DAP847-XXC connected to DAP847-XXA via 5 GHz channel.

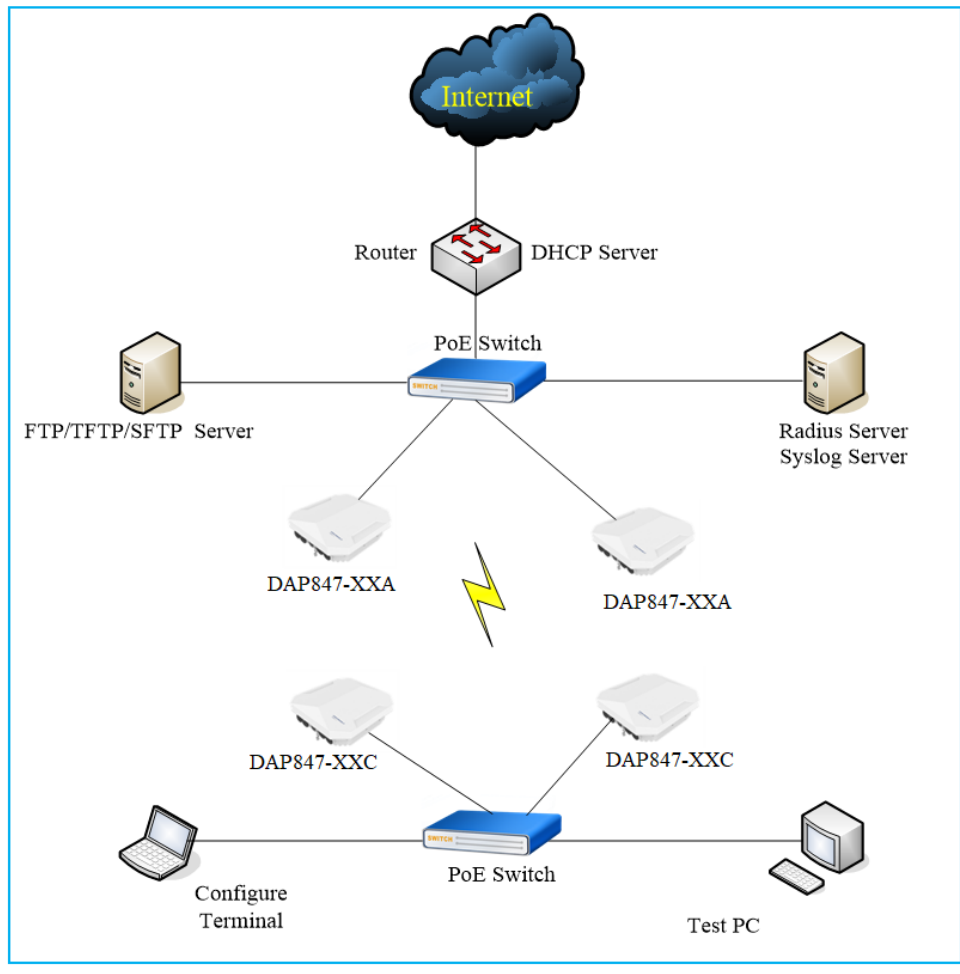

Figure 1: Topology

# 2.2 Descriptions for the scenario

There are 2 DAP847-XXAs and 2 DAP847-XXCs in this cluster. DAP847-XXCs connect to the DAP847-XXAs via 5 GHz channel. The DAP847-XXAs and DAP847-XXCs are respectively connected to 2 PoE switches supporting the IEEE 802.3 standard.

A router provides DHCP service to all DAPs and the terminal. A MESH interface with SSID named "TestSSID" is configured on the DAP847-XXA. The DAP847-XXC is configured with the same SSID and connected to DAP847-XXA as a wireless client.

The related servers are also deployed in this scenario:

- Radius Server: Used for IEEE 802.1x authentication for an Enterprise SSID, it may be a windows Server or other type of RADIUS server.
- Syslog Server: Used as a remote syslog server for receiving syslog generated by DAP847-XXC which is described in Chapter Syslog on page 37.
- TFTP Server: Used for DAP847-XXC snapshot collection and DAP847-XXC firmware upgrading.
- **SFTP Server**: Used for DAP firmware upgrading.

# 3 Setup wizard

Initializing wizard window is displayed when you first log in to DAP847-XXC. In this chapter, it mainly introduces how to access DAP847-XXC and complete the basic configuration when using DAP847-XXC according to the wizard for the first time.

# 3.1 Access DAP847-XXC Onboard Client Manager via web browser

DAP847-XXC supports remote connection to DAP847-XXC Web GUI through a web browser. The GUI includes the configuration wizards to guide you to change administrator password and complete basic configuration.

| Recommended OS           | Recommended Browser           |  |
|--------------------------|-------------------------------|--|
| Windows 8                | Google Chrome 115 and later   |  |
| Windows 10<br>Windows 11 | Mozilla Firefox 113 and later |  |
| MAC OS X 10.10           | Misropoft Edge 11E and later  |  |
| MAC OS X 10.11           |                               |  |

 Table 1: Recommended operating system and browser

**Note**: Hirschmann IT recommends to access the DAP847-XXC Onboard Client Manager web window in Chrome browser for the best possible user experience.

#### 3.1.1 DAP847-XXC IP address

The DAP847-XXC supports obtaining and managing the IP address in the following 3 ways:

- By default, if there is no DHCP server on the network, the DAP847-XXC uses the IP address 192.168.1.254.
- A static IP address can be manually configured to the DAP847-XXC.
- If there is a DHCP server, the DAP847-XXC can obtain an IP address from a DHCP server. You can check the IP address by following methods:
  - Check the IP address on the DHCP server.
  - Check the IP address on the ARP table of the uplink switch.
  - When checking the IP address on a console access, use the command ifconfig br-wan on DAP847-XXC, see Figure 2.

| support@M | y-AP:~\$ ifconfig br-wan                                       |
|-----------|----------------------------------------------------------------|
| br-wan    | Link encap:Ethernet HWaddr 94:AE:E3:FF:C0:70                   |
|           | inet addr:172.16.10.169 Bcast:172.16.10.255 Mask:255.255.255.0 |
|           | inet6 addr: fe80::96ae:e3ff:feff:c070/64 Scope:Link            |
|           | UP BROADCAST RUNNING MULTICAST MTU:1500 Metric:1               |
|           | RX packets:48239 errors:0 dropped:0 overruns:0 frame:0         |
|           | TX packets:49865 errors:0 dropped:0 overruns:0 carrier:0       |
|           | collisions:0 txqueuelen:1000                                   |
|           | RX bytes:6365560 (6.0 MiB) TX bytes:19186865 (18.2 MiB)        |
|           |                                                                |
| support@M | y-AP:~\$                                                       |

Figure 2: Check DAP IP address

#### 3.1.2 Access DAP847-XXC web GUI in initialization state

Open your browser on your workstation and log in to the DAP847-XXC onboard manager by http or https using the default password "**admin**".

For example:

Log in with http by http://172.16.102.109:8080 in Figure 3. The DAP847-XXC IP address is 172.16.102.109.

| Onboard Client Manager × +                     |                                                                                                    | $\sim$ | - | ٥ | ×   |
|------------------------------------------------|----------------------------------------------------------------------------------------------------|--------|---|---|-----|
| ← → C ▲ Not secure 172.16.102.109:8080/static/ | login.html                                                                                                    | QÊ     | * |   | ) : |
|                                                | Image: Administrator       Image: Administrator         Image: Administrator       Image: Administrator         Image: Parceptarase       Login by https:         Login       Login |        |   |   |     |

Figure 3: Log in http

Log in with https by https://172.16.102.109 in Figure 4. The DAP847-XXC IP address is 172.16.102.109.

| Onboard Client Manager | × +                               |                |                        | $\sim$ |  |
|------------------------|-----------------------------------|----------------|------------------------|--------|--|
| · → C ▲ Not secure     | https://172.16.102.109/static/log | gin.html       |                        | २ 🖻 ✿  |  |
|                        |                                   |                |                        |        |  |
|                        |                                   |                |                        |        |  |
|                        |                                   |                |                        |        |  |
|                        |                                   |                |                        |        |  |
|                        |                                   |                |                        |        |  |
|                        |                                   | HIRSCHMANN IT  | Onboard Client Manager |        |  |
|                        |                                   | A BELDEN BRAND | onbourd orient manager |        |  |
|                        |                                   |                |                        |        |  |
|                        |                                   | Administrator  |                        |        |  |
|                        |                                   | - Turminarduur |                        |        |  |
|                        |                                   | Passphrase     |                        |        |  |
|                        |                                   | Log            | in                     |        |  |
|                        |                                   |                |                        |        |  |
|                        |                                   | 2              |                        |        |  |
|                        |                                   |                |                        |        |  |
|                        |                                   |                |                        |        |  |

Figure 4: Login with https

**Note**: A digital certificate is required when you log in by **https** mode for more secure communication between DAP847-XXC and the browser.

Download the CA root from the DAP847-XXC and install it into the trust store of the used browser. The certificate installation procedure varies from the operating system and browser combinations, see Figure 5.

| Https Setting Window               |
|------------------------------------|
| 1.Download and Install Certificate |
| 2.Go to HTTPS page for login       |
|                                    |

Figure 5: Download a certificate

# 3.2 Using DAP847-XXC setup wizard

You can log in with the Administrator account and the default password "admin". The configuration step starts by loading the **Setup Wizard**.

□ Log in to Setup Wizard.

| ELDEN BRAND   | Onboard Onent Walk    |
|---------------|-----------------------|
| Administrator | ~                     |
| 🔒 🛄 Defa      | ault Password "admin" |
|               | Login by https        |
| L             | ogin                  |

Figure 6: Login with Administrator

□ A popup Setup Wizard in initial state.

| Setup Wizard                          |
|---------------------------------------|
| Welcome to the Onboard Client Manager |
|                                       |
| The Onboard Client Management System  |
| Next                                  |

Figure 7: DAP847-XXC onboard manager

□ Change your administrator password.

Note: You can set the new login password to the default value "admin".

| Setup Wizard              |                   |           |  |  |  |
|---------------------------|-------------------|-----------|--|--|--|
| Step 1/2 Change your admi | istrator password |           |  |  |  |
|                           |                   |           |  |  |  |
| Password:                 | ••••••            |           |  |  |  |
| Confirm:                  |                   |           |  |  |  |
|                           |                   |           |  |  |  |
|                           |                   | Back Next |  |  |  |

Figure 8: Change your administrator password

□ Choose your "Country/Region" and "Time Zone".

| Setup Wizard                       |                                   |           |
|------------------------------------|-----------------------------------|-----------|
| Step 2/2 Choose your Country or Re | gion                              |           |
|                                    |                                   |           |
| Country/Region:                    | Singapore - SG                    | ~         |
| Time Zone:                         | (UTC+08:00)Kuala-Lumpur,Singapore | ~         |
|                                    |                                   | Back Next |

Figure 9: Choose your country or region

When you finish the setup, the current login is terminated, and a re-login is required. You can log in with the new password and continue the other configuration steps if needed.

# 4 DAP847-XXC Onboard Client Manager Web GUI

This chapter briefly introduces the dashboard and each configuration window on the DAP847-XXC Web UI. For detailed information on separate functions, refer to the related chapter accordingly.

This section contains the following topics:

- Dashboard overview
- Onboard client
- ► RF
- Network
- Firmware
- Other information

# 4.1 Dashboard overview

The DAP847-XXC provides a visualized dashboard for running state and configuration.

| A BELDEN BRAND    | NN IT        | <b>Onboard Client Manager</b> |                |               |                 | Administrator |           |   |
|-------------------|--------------|-------------------------------|----------------|---------------|-----------------|---------------|-----------|---|
| Onboard Client    |              |                               | 🌣 RF           |               |                 |               |           |   |
| MAC               | IP           | Work Mode                     | Band           | Channel Width | Power           | Gain          | Chain     |   |
| 30:CB:36:AA:BB:20 | 172.16.84.20 | active                        | 2.4G<br>5G_all | 20<br>80      | 15(0)<br>21(21) | 0<br>0        | N/A<br>15 |   |
|                   |              |                               | Network        |               |                 |               |           | - |
| <b>.</b>          |              | F                             | irmware        |               |                 |               |           | • |
|                   | - · · ·      |                               |                |               |                 |               |           |   |

Figure 10: Dashboard overview

In Figure 10, on the top of the window, you can see the currently logged-in user and the more information icon.

The dashboard splits into sub-windows for **Onboard Client**, **RF**, **Network** and **Firmware**. You can briefly check the Onboard Client, **RF** in the dashboard, or click the framework of each window to see the detailed information.

## 4.2 Onboard client

The Onboard Client window shows brief information for DAP847-XXC, including its MAC address, IP address, and work mode. You can launch into the DAP847-XXC system configuration window by clicking its IP address.

| Onboard Client    |                |           |
|-------------------|----------------|-----------|
| MAC               | IP             | Work Mode |
| 30:CB:36:02:CB:40 | 172.16.102.106 | active    |

Figure 11: Onboard Client window

#### The key parameters are described as follows:

| Parameter | Specification                                                                                                    |
|-----------|----------------------------------------------------------------------------------------------------|
| MAC       | The MAC address of the DAP847-XXC.                                                                               |
| IP        | The IP address of the DAP847-XXC.                                                                                |
| Work Mode | The work mode of the DAP847-XXC:<br>Active: The DAP847-XXC is working.<br>Standby: The DAP847-XXC is on standby. |

# 4.3 RF

The RF information window indicates the basic information about the radio, such as the current worked channel width, the transmit power, the **Gain** and the **Chain** of each radio.

| 🍄 RF           |               |                      |        |           |
|----------------|---------------|----------------------|--------|-----------|
| Band           | Channel Width | Power                | Gain   | Chain     |
| 2.4G<br>5G_all | 20<br>80      | AUTO(20)<br>AUTO(23) | 0<br>0 | N/A<br>15 |

Figure 12: RF information overview

#### The key parameters are described as follows:

| Parameter     | Specification                                                                                                    |
|---------------|----------------------------------------------------------------------------------------------------|
| Band          | The radio band of DAP847-XXC, 2.4 GHz or 5 GHz.                                                                                                 |
| Channel Width | The current channel width set on DAP847-XXC on 2.4 GHz and 5 GHz band.                                                                          |
| Power         | The current transmit power and Automatic Power Control (APC) state on specific radio, it indicates that transmission EIRP setting on the radio. |
| Gain          | Specifies the gain value for the external antenna.                                                                                              |
| Chain         | Indicates that the external antenna MIMO mode on DAP847-XXC.                                                                                    |

## 4.4 Network

The **Network** window divides into 4 function frames:

- Interface
- Networks
- Route
- VRRP

For more details, see "Network configuration" on page 45.

| Interface                                                                       | Networks       | Route       |            |
|---------------------------------------------------------------------------------|----------------|-------------|------------|
| Interface                                                                       |                |             | VRRP       |
|                                                                                 |                |             |            |
| Name                                                                            | Model          | Link Status | Enable     |
| Eth0<br>WIFI<br>interface: athsta11 (no link )<br>interface: athsta1 (no link ) | Trunk<br>Trunk | Up<br>Down  | Yes<br>Yes |

Figure 13: Network page

## 4.5 Firmware

On **Firmware** page, you can perform the upgrading to manage the DAP847-XXC version, see Figure 14 and "Upgrade Firmware" on page 63.

| <u>.</u>             | Firmware                         | <b>_</b> |
|----------------------|----------------------------------|----------|
| Upgrade Firmware     |                                  |          |
| Don't turn off the p | ower during the upgrade process. |          |
| ●Image File ○I       | Image File URL                   |          |
| Choose File No file  | chosen                           |          |
|                      |                                  |          |
|                      |                                  |          |
|                      |                                  |          |
|                      |                                  |          |
|                      |                                  |          |
| Figure 14 Firm       |                                  |          |

Figure 14: Hirmware page

# 4.6 Other information

For additional information about the DAP847-XXC, such as **About**, **Tools**, click the **tab** located in the right-top corner.

| ļ | Administrator                                                                   |
|---|---------------------------------------------------------------------------------|
|   | <ul> <li>3 About</li> <li>➡ Tools</li> <li>C Reset</li> <li>C Reboot</li> </ul> |
|   | C Logout                                                                        |

► Figure 15: More information about DAP847-XXCAbout:

Basic information of the DAP847-XXC cluster, such as software **name** and software **version**, **Country/Region**, etc.

| About           | ×                                                                    |
|-----------------|----------------------------------------------------------------------|
|                 | HIRSCHMANN IT                                                        |
|                 | A BELDEN BRAND                                                       |
| Name:           | Onboard Client Manager                                               |
| Version:        | 4.1.6.115                                                            |
| Country/Region: | CN                                                                   |
| Legal:          | Copyright $\odot$ 2023 Belden Singapore Pte Ltd.All Rights Reserved. |
| Hardware Info:  | DAP847-RWCPKT899THH                                                  |
|                 |                                                                      |
|                 |                                                                      |
|                 |                                                                      |

Figure 16: About page

- Tools: Some basic troubleshooting tools integrated in DAP847-XXC; See "Tools" on page 65.
- **Reset:** Sets the DAP847-XXC back to the **Factory setting**.
- **Reboot:** Reboots DAP847-XXC.
- **Logout:** Logouts current User.

# 5 DAP847-XXC cluster management

This chapter describes how to configure and manage DAP847-XXC in the cluster.

The DAP847-XXC cluster solution is a controller-less-based architecture. The DAP847-XXC can establish an autonomous cluster, in which there are 3 types of Client roles: Primary Virtual Management (PVM), Secondary Virtual Management (SVM), and MEMBER.

This chapter describes how to manage the cluster and how to check and clear configuration, upgrade firmware and perform system configurations via Web GUI, including system time configuration, syslog configuration, and SNMP configuration.

You can launch into the DAP847-XXC cluster management window by clicking the IP address in Onboard Client window.

This chapter contains the following topics:

- Check detailed information of DAP847-XXC
- Modify DAP847-XXC name and location
- Check DAP847-XXC current configuration
- Reboot DAP847-XXC
- Clear configuration
- Upgrade all firmware
- Cluster info management
- Accounts management
- System time configuration
- Syslog configuration
- SNMP configuration

# 5.1 Check detailed information of DAP847-XXC

You can view the detailed DAP847-XXC information displayed in the right window of the DAP847-XXC configuration window by clicking the related Client item. You can modify the **Client Name** and **Location** on this window by clicking **Edit**.

|                  | Detailed Information     |   |
|------------------|--------------------------|---|
| Client Name:     | my_client Edit           | 4 |
| MAC:             | 30:CB:36:02:CB:40        |   |
| Location:        | L1_3 Edit                |   |
| Status:          | Working                  |   |
| Role in Cluster: | PVM                      |   |
| Serial Number:   | 942999316110000222       |   |
| Model:           | DAP847-C                 |   |
| Firmware:        | 4.1.6.115                |   |
| Upgrade Time:    | Fri Nov 10 15:45:42 2023 |   |
| Upgrade Flag:    | successfully.            |   |
| Client Mode:     | Cluster                  |   |
|                  |                          |   |
|                  |                          |   |

Figure 17 DAP847-XXC detailed information

## 5.2 Modify DAP847-XXC name and location

□ Click the "**Edit**" icon, enter the "**Client Name**" and "**Location**" field to identify the specific DAP847-XXC.

In the default setting, the DAP847-XXC is named with the last 2 bytes of its MAC address, for example, AP-CB:40.

|                  | Detailed Information     |   |
|------------------|--------------------------|---|
| Client Name:     | my_client Cancel Save    | • |
| MAC:             | 30:CB:36:02:CB:40        |   |
| Location:        | L1_3 Cancel Save         |   |
| Status:          | Working                  |   |
| Role in Cluster: | PVM                      |   |
| Serial Number:   | 942999316110000222       |   |
| Model:           | DAP847-C                 |   |
| Firmware:        | 4.1.6.115                |   |
| Upgrade Time:    | Fri Nov 10 15:45:42 2023 |   |
| Upgrade Flag:    | successfully.            |   |
| Client Mode:     | Cluster                  |   |

Figure 18: Modify DAP847-XXC name and location

## 5.3 Check DAP847-XXC current configuration

In the Client Configuration list, click <sup>(\*)</sup>cfg to check the current configuration details on the right window, see Figure 19.

| Client Configur | ation                            |                                                  |                   |                     |       |                                                                                                    | × |
|-----------------|----------------------------------|--------------------------------------------------|-------------------|---------------------|-------|----------------------------------------------------------------------------------------------------|---|
| Primary Name    | IÞ                               | Firmware<br>PVM                                  | Operate           | Model               | •     | Current Configuration                                                                                                    |   |
| my_client       | 172.16.102.106<br>172.16.102.237 | 4.1.6.115<br>SVM<br>MEMBEI<br>Joining<br>Pending | ©cfg<br>Creboot   | DAP847-C            | ·     | <pre>{     "AccessRoleProfile":     [     ],     "RedirectAllowedServer":     [     ],     "bt_params":{     "bt_control":{     "bt_control":{     "bt_switch":"Off",     "workmode":"Scanne"     },     "tt_beacon":{     "beacon":{         "beacon";         "beacon",         "intare:":"020304060778",         "major":65355,         "tx_power":4,         "cheacon":4         "beacon":"     } </pre> |   |
|                 |                                  |                                                  | Reboot All Client | Clear All Configura | ition | Upgrade All Firmware                                                                                                    |   |

Figure 19: Check DAP847-XXC current configuration

# 5.4 Reboot DAP847-XXC

You can manually reboot DAP847-XXC based on the actual requirement.

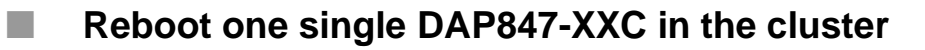

□ Click <sup>the client</sup> to reboot the specific DAP847-XXC in the Client Configuration window.

| Client Configuration |                                         |           |              |          |          |  |  |
|----------------------|-----------------------------------------|-----------|--------------|----------|----------|--|--|
| Primary Name         | IP                                      | Firmware  | Operate      | Model    |          |  |  |
|                      |                                         | ΡνΜ       |              |          | <b>^</b> |  |  |
| my_client            | <b>172.16.102.106</b><br>172.16.102.237 | 4.1.6.115 | ●cfg Ureboot | DAP847-C |          |  |  |
|                      | SVM                                     |           |              |          |          |  |  |
|                      | MEMBER                                  |           |              |          |          |  |  |
|                      | Joining                                 |           |              |          |          |  |  |
|                      |                                         | Pending   | J            |          |          |  |  |

Figure 20: Reboot a DAP847-XXC in the cluster

#### Reboot All DAP847-XXC in the cluster

□ Click the "**Reboot All Client**" button at the bottom left-hand corner of the Client Configuration window. All DAP847-XXCs in the cluster will be rebooted.

| Client Configur | ation                            |           |                           |                  |         |                     |                          |  |
|-----------------|----------------------------------|-----------|---------------------------|------------------|---------|---------------------|--------------------------|--|
| Primary Name    | IP                               | Firmware  | Operate                   | Model            |         |                     | Detailed Information     |  |
|                 |                                  | PVM       |                           |                  |         | Client Name:        | my_client Edit           |  |
| my_client       | 172.16.102.106<br>172.16.102.237 | 4.1.6.115 | ●cfg <sup>(</sup> Oreboot | DAP847-C         |         | MAC:                | 30:CB:36:02:CB:40        |  |
|                 |                                  | CVM       |                           |                  | - 84    | Location:           | L1_3 Edit                |  |
|                 |                                  | SVM       | D                         |                  | - 11    | Status:             | Working                  |  |
|                 |                                  | loining   | ĸ                         |                  | - 84    | Role in Cluster:    | PVM                      |  |
|                 |                                  | Pending   | 1                         |                  | - 84    | Serial Number:      | 942999316110000222       |  |
|                 |                                  | 1 chung   | ,                         |                  | - 11    | Firmware:           | 4 1 6 115                |  |
|                 |                                  |           |                           |                  |         | Upgrade Time:       | Fri Nov 10 15:45:42 2023 |  |
|                 |                                  |           |                           |                  |         | Upgrade Flag:       | successfully.            |  |
|                 |                                  |           |                           |                  |         | Client Mode:        | Cluster                  |  |
|                 |                                  |           |                           |                  |         |                     |                          |  |
|                 |                                  |           |                           |                  | -       |                     |                          |  |
|                 |                                  |           |                           |                  |         |                     |                          |  |
|                 |                                  |           | Reboot All Client         | Clear All Config | uration | Upgrade All Firmwar | re                       |  |

Figure 21: Reboot all DAP847-XXC in the cluster

# 5.5 Clear configuration

□ Click the "Clear All Configuration" button in the Client Configuration window to clear the configurations of all the DAP847-XXCs in the cluster and make the DAP847-XXCs back to the "factory setting".

| Client Configur  | ation                                           |                                                                     |                         |                   |        |                                                                                                    |                                                                                                    | × |
|------------------|-------------------------------------------------|---------------------------------------------------------------------|-------------------------|-------------------|--------|----------------------------------------------------------------------------------------------------|----------------------------------------------------------------------------------------------------|---|
| Client Configure | ation<br>IP<br>172.16.102.106<br>172.16.102.237 | Firmware<br>PVM<br>4.1.6.115<br>SVM<br>MEMBEL<br>Joining<br>Pending | Operate<br>©cfg ©reboot | Model<br>DAP847-C |        | Client Name:<br>MAC:<br>Location:<br>Status:<br>Role in Cluster:<br>Serial Number:<br>Model:<br>Firmware:<br>Upgrade Time:<br>Upgrade Time: | Detailed Information           my_client Edit           30:CB:36:02:CB:40           L1_3 Edit           Working           PVM           942999316110000222           DAP847-C           4.1.6.115           Fri Nov 10 15:45:42 2023           successfully | * |
|                  |                                                 |                                                                     |                         |                   | Ţ      | Client Mode:                                                                                                    | Cluster                                                                                                    | • |
|                  |                                                 |                                                                     | Reboot All Client       | Clear All Configu | ration | Upgrade All Firmware                                                                                                    |                                                                                                    |   |

Figure 22: Clear all configuration

Note: Below are 3 more ways to restore DAP847-XXC to "factory settings":

- Long press the "**reset**" button for at least 6 seconds.
- In Console or SSH connection under "**support**" account:

□ Type the command ssudo firstboot.

□ Type the command ssudo reboot.

After reboot, the system recovers to "**factory settings**". The default username is **support**. The default password is **Belden996!@#**.

Click the tab in the right-top corner of dashboard and choose "Reset" option in the list.

| About    |
|----------|
| Tools    |
| C Reset  |
| C Reboot |
|          |

Figure 23: Reset DAP847-XXC

# 5.6 Upgrade all firmware

Before upgrading the DAP847-XXC, you need to prepare the firmware file for upload.

You can download the firmware file from https://catalog.belden.com. Save the firmware file to the local disk of the PC that is being used to connect the DAP847-XXC or to a remote TFTP or SFTP server.

□ Click the "**Upgrade All Firmware**" button in the Client Configuration window and the DAP847-XXC Upgrade window will pop up.

| rimary Name | IP                               | Firmware  | Opera | te      | Model    |      |                 | Detailed Information     |
|-------------|----------------------------------|-----------|-------|---------|----------|------|-----------------|--------------------------|
|             |                                  | PVM       |       |         |          |      | Client Name:    | my_client Edit           |
| v_client    | 172.16.102.106<br>172.16.102.237 | 4.1.6.115 | ⊚cfg  | Oreboot | DAP847-C |      | MAC:            | 30:CB:36:02:CB:40        |
|             |                                  | SVM       |       |         |          | - 84 | Location:       | LI_3 Edit                |
|             |                                  | МЕМВЕ     | R     |         |          | - 84 | Role in Cluster | PVM                      |
|             |                                  | Joining   |       |         |          | - 84 | Serial Number:  | 942999316110000222       |
|             |                                  | Pending   | )     |         |          | - 84 | Model:          | DAP847-C                 |
|             |                                  |           |       |         |          | - 11 | Firmware:       | 4.1.6.115                |
|             |                                  |           |       |         |          |      | Upgrade Time:   | Fri Nov 10 15:45:42 2023 |
|             |                                  |           |       |         |          |      | Upgrade Flag:   | successfully.            |
|             |                                  |           |       |         |          |      | Client Mode:    | Cluster                  |
|             |                                  |           |       |         |          |      |                 |                          |
|             |                                  |           |       |         |          |      |                 |                          |
|             |                                  |           |       |         |          |      |                 |                          |
|             |                                  |           |       |         |          | •    |                 |                          |
|             |                                  |           |       |         |          |      |                 |                          |
|             |                                  |           |       |         |          | _    |                 |                          |

Figure 24: Go to client upgrade window

□ Select the firmware version to be upgraded, and click "**Upload All**" to upload the firmware file.

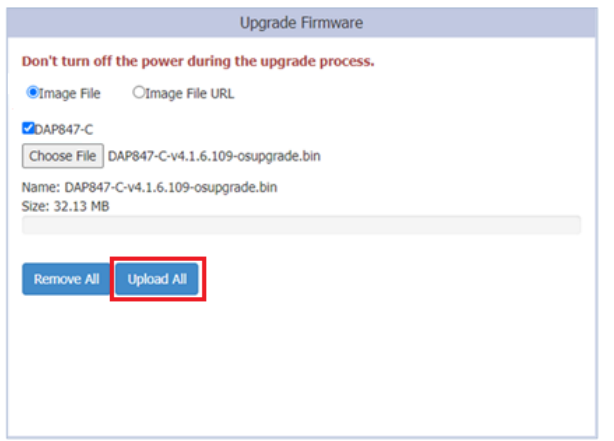

Figure 25: Upgrade DAP847-XXC

Note: It takes 5 minutes to upgrade the client firmware.

There are 3 ways to upload DAP847-XXC firmware:

- Upload local file
  - □ Select the "**Image File**" option and click "**Choose File**" to upload the firmware from the local image file.
  - □ Click the "**Upload All**" button to perform the upgrade operation.
  - □ Click the "**Remove All**" button to cancel the upgrade operation.

| Upgrade Firmware                                                                                           |
|----------------------------------------------------------------------------------------------------|
| Don't turn off the power during the upgrade process.         Image File         OImage File                |
| Choose File DAP847-C-v4.1.6.109-osupgrade.bin<br>Name: DAP847-C-v4.1.6.109-osupgrade.bin<br>Size: 32.13 MB |
| Remove All Upload All                                                                                      |

Figure 26: Upload firmware from local file

#### SFTP

- □ Select the "**Image File URL**" option.
- □ Enter the specified URL with the SFTP Server IP address, credentials, and firmware file name.
- □ Click the "**Upload To All**" button to perform the upgrade operation.

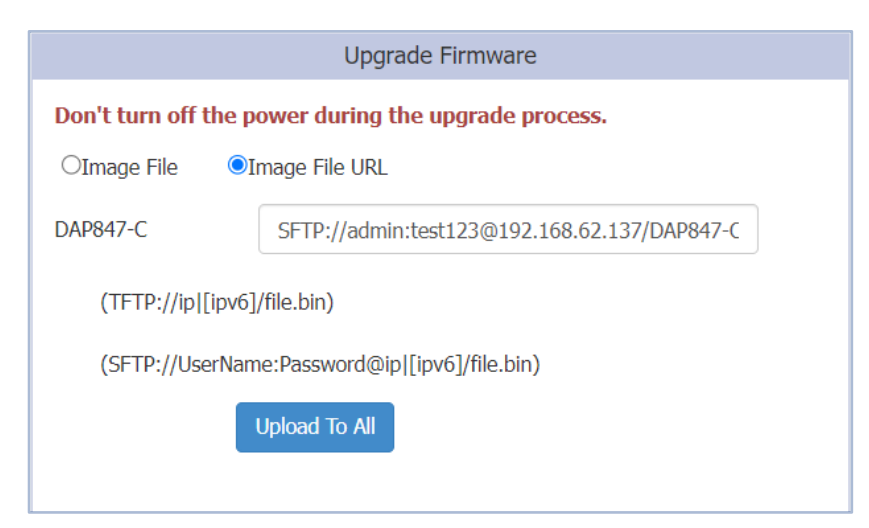

Figure 27: Upload AP firmware by using SFTP

#### ► TFTP

- □ Upload the DAP847-XXC firmware by using TFTP.
- □ Enter the specified URL with the TFTP Server IP address and firmware file name.
- □ Click "**Upload To All**" button to perform the upgrade operation.

|                  | Upgrade Firmware                                     |  |  |  |  |  |
|------------------|------------------------------------------------------|--|--|--|--|--|
| Don't turn off t | Don't turn off the power during the upgrade process. |  |  |  |  |  |
| ○Image File      | ●Image File URL                                      |  |  |  |  |  |
| DAP847-C         | TFTP://192.168.62.137/DAP847-C-v4.1.6.109-osuj       |  |  |  |  |  |
| (TFTP://ip [i    | (TFTP://ip [ipv6]/file.bin)                          |  |  |  |  |  |
| (SFTP://Use      | (SFTP://UserName:Password@ip [ipv6]/file.bin)        |  |  |  |  |  |
|                  | Upload To All                                        |  |  |  |  |  |

Figure 28: Upload client firmware by using TFTP

**Note:** Don't turn off the power during the upgrade process. To ensure the best use of the new software version, Hirschmann IT recommends clearing the history data in your browser after the software upgrade, including Cookies and Cache.

## 5.7 Cluster info management

Navigate to the window **System**  $\rightarrow$  **General Configuration** to configure or modify the cluster attributes. The DAP847-XXC Cluster Information displays at the top of the Dashboard, such as **Cluster Name** and **Cluster Management IP**.

In the **Cluster Info Management** tab, the administrator can manually set the management IP address, which is a virtual IP assigned to the PVM to manage the DAP847-XXC cluster.

| General Configuration |                           |                |             | ×               |
|-----------------------|---------------------------|----------------|-------------|-----------------|
| Clu                   | uster Info Management     |                | Acc         | ount Management |
| Clus                  | ıster Name:               | Test_Group1    |             | (1-25 chars)    |
| Loc                   | cation:                   | Test_Location1 |             | (1-32 chars)    |
| Clus                  | uster Management IP:      | 172.16.102.237 |             |                 |
| Clus                  | uster Management Netmask: | 255.255.255.0  |             |                 |
| Clus                  | uster Management IPv6:    |                |             |                 |
|                       |                           |                | Cancel Save |                 |
| Clus                  | uster ID:                 | 847            |             | (1-9999)        |
|                       |                           |                | Cancel Save |                 |
|                       |                           |                |             |                 |
|                       |                           |                |             |                 |
|                       |                           |                |             |                 |

Figure 29: Cluster configuration

|         | <b>Onboard Client Manager</b> |
|---------|-------------------------------|
|         |                               |
|         |                               |
| Status  |                               |
| Working |                               |
|         |                               |
|         |                               |
|         |                               |
|         |                               |
|         |                               |
|         | Status<br>Working             |

Figure 30: Cluster information

The key parameters are described as follows:

| Parameter                  | Specification                                                              |
|----------------------------|----------------------------------------------------------------------------|
| Cluster Name               | Name of the DAP847-XXC Cluster.                                            |
| Location                   | Location of the DAP847-XXC Cluster.                                        |
| Cluster Management IP      | A virtual IP address for DAP847-XXC Cluster management                     |
| Cluster Management Netmask | Netmask of Cluster Management IP.                                          |
| Cluster Management IPv6    | A virtual IPv6 address for DAP847-XXC Cluster management.                  |
| Cluster ID                 | Identification of the DAP847-XXC Cluster, the default Cluster ID is 30000. |

## 5.8 Accounts management

#### 5.8.1 Manage web GUI accounts

There are 2 accounts that can log in to the Web GUI with different privileges:

- Administrator: The administrator account has the highest privilege. It can view and modify the system configurations, such as enabling and disabling Viewer accounts, deleting configuration, and resetting DAP847-XXC to "factory setting".
- Viewer: The viewer account only has permission to view the DAP847-XXC configuration.

You can log in to each account at the same time. When the same account is logged in, the previous session is terminated. In the default setting, only the Administrator account is enabled, the Viewer account is disabled.

In the **Account Management** tab, you can enable or disable the Viewer account, and change the password for Administrator and Viewer.

| General Configuration       |                               |                    |                    | ×  |
|-----------------------------|-------------------------------|--------------------|--------------------|----|
| Cluster Info Management     |                               |                    | Account Management |    |
| Administrator               |                               |                    |                    |    |
| Password:                   | •••••                         |                    | (4-16 chars)       |    |
| Confirm:                    | ••••••                        |                    |                    |    |
| Viewer                      |                               | Enable ODisable    |                    |    |
| Password:                   |                               |                    | (4-16 chars)       |    |
| Confirm:                    | •••••                         |                    |                    | I. |
| Tip: In order to ensure use | er security, please set the d | ifferent password. |                    |    |
|                             |                               | Cancel Save        |                    |    |
| Support Account             |                               |                    |                    |    |
| Password:                   | •••••                         |                    | (4-16 chars)       |    |
| Confirm:                    | ·                             |                    |                    | •  |

Figure 31: Account management
#### 5.8.2 Manage CLI account

**Support Account** and **Root Account** can log in to the DAP847-XXC CLI with different privileges.

**Administrator** can change the login password for those command line accounts. The root password is a string held by the customer only and used to generate the real root access credential by DAP847-XXC.

| General Configuration       |                              |                    |                    | × |
|-----------------------------|------------------------------|--------------------|--------------------|---|
| Cluster Info Management     |                              |                    | Account Management |   |
| Tip: In order to ensure use | r security, please set the d | ifferent password. |                    | • |
| Password:<br>Confirm:       | ••••••                       |                    | (4-16 chars)       | i |
| Root Account                |                              | Cancel Save        |                    | l |
| Password:                   | ******                       |                    | (4-16 chars)       | L |
| Confirm:                    | ******                       |                    |                    |   |
|                             |                              | Cancel Save        |                    | • |

Figure 32: CLI account management

**Note:** For security reasons, Hirschmann IT recommends that administrators change the root and support user passwords before using DAP847-XXC.

## 5.9 System time configuration

It is essential to have the correct system time for DAP847-XXC. It can record communications with other network devices, and system logs, especially for troubleshooting, which all depends on the correct system time.

Administrator can navigate to  $\ensuremath{\text{System}} \to \ensuremath{\text{System}}$  Time to configure the system time.

NTP (RFC 1305 - Network Time Protocol) is a networking protocol used to synchronize the time between the elements in the network. The main function of NTP is to provide precise time synchronization services that synchronize computer systems in seconds. It uses NTP to transmit time information and calculate the best time by comparing time information from different clock sources. NTP synchronizes computer systems in a network using high-precision clocks such as GPS, atomic clocks, etc., and provides precise time synchronization. NTP can be used globally and supports a variety of network protocols such as UDP, TCP, etc.

If you have a dedicated NTP server in your network, configure and prioritize it to the top of the NTP server list. Or if you don't have a dedicated one, add an available NTP server and prioritize it to the top of the NTP server list.

Once the NTP server is configured, the DAP847-XXC in the cluster synchronizes system time with the NTP server every 15 minutes.

|                                | System                                      |   |
|--------------------------------|---------------------------------------------|---|
| System Time                    |                                             |   |
| Date and Time:                 | Sun Sep 24 2023 22:55:37                    |   |
| Daylight-Saving Time:          | . off                                       |   |
| Time Zone:                     | (UTC-12:00)International-Date-Line-<br>West | 1 |
| NTP Server List:               |                                             |   |
| pool.ntp.org                   | <b>† ×</b>                                  |   |
| cn.pool.ntp.org                | <b>↑ ↓ ×</b>                                |   |
| tw.pool.ntp.org                | <b>↑ ↓ ×</b>                                |   |
| 0.asia.pool.ntp.org            | + + ×                                       |   |
| 1.asia.pool.ntp.org            | <b>† ×</b>                                  | - |
| NTP Server: IP Address (v4 v6) | Add                                         |   |
|                                |                                             |   |

Figure 33: System time configuration with Daylight-Saving Time off

You can also specify the "**Daylight-Saving Time**" and "**Time Zone**" of the DAP847-XXC cluster to coordinate with the local time. "**Daylight-Saving Time**" is automatically enabled in the supporting time zone. See Figure 34.

|                                | System                                    |   |
|--------------------------------|-------------------------------------------|---|
| System Time                    |                                           |   |
| Date and Time:                 | Tue Sep 26 2023 00:19:42                  | 1 |
| Daylight-Saving Time:          | on 🔒                                      |   |
| Time Zone:                     | (UTC-05:00)Eastern-Time(US and<br>Canada) |   |
| NTP Server List:               |                                           |   |
| pool.ntp.org                   | + ×                                       |   |
| cn.pool.ntp.org                | <b>† + ×</b>                              |   |
| tw.pool.ntp.org                | <b>↑ ↓ ×</b>                              |   |
| 0.asia.pool.ntp.org            | <b>↑ ↓ ×</b>                              |   |
| 1.asia.pool.ntp.org            | <b>† ×</b>                                | - |
| NTP Server: IP Address (v4 v6) | Add                                       |   |
|                                |                                           |   |
|                                |                                           |   |

Figure 34: System Time Configuration with Daylight-Saving Time on

**Note:** Hirschmann IT recommends to check the reachability before you add an NTP server for time synchronization. If the NTP server is not configured or unreachable, rebooting the DAP847-XXC will cause a time change.

# 5.10 Syslog configuration

Syslog is a standard protocol for system logs, usually used to record system and application log information. It is widely used in network devices, operating systems, and applications to collect, record, and transmit log data for system management and troubleshooting.

Syslog transmits logs using the UDP protocol. The default port is usually 514. Syslog supports multiple message formats and priorities. It can also filter and selectively log based on the importance and message types.

Through Syslog, administrators can monitor system status in real-time, track the running status of applications, discover security events and conduct audits, etc.

Navigate to System  $\rightarrow$  Syslog & SNMP  $\rightarrow$  Syslog to view system logs.

Logs of the DAP847-XXC follow the standard of Syslog. You can view logs and configure corresponding attributes on the Syslog page. The upper part of the Syslog window displays the "**Error**" generated by the DAP847-XXC cluster and the Syslog information above this level.

- **Title**: The content of the log message.
- **Level**: The severity of the log message.
- **Source**: IP address of DAP847-XXC that generates logs.

When you hover your mouse cursor over a certain row of log messages, the log generation time will be displayed, see Figure 35.

| Syslog & SNMP                |              |                 |
|------------------------------|--------------|-----------------|
| Syslog                       |              | SNMP            |
| Title                        | Level        | Source          |
| DNS servers are unreachable! | CRIT         | 172.16.11.110   |
| DNS servers are unreachable! | CRIT         | 172.16.11.110   |
| DNS servers are unreachable! | CRIT         | 172.16.11.110   |
| DNS servers are unreachable! | CRIT         | 172.16.11.110   |
| DNS servers are unreachable! | CRIT         | 172.16.11.110   |
| DNS servers are unreachable! | CRIT         | 172.16.11.110 🗸 |
| Log Level:                   |              |                 |
| Ap-Debug:                    | Notice       | ~               |
| System:                      | Error        | ~               |
| Security:                    | Error        | ~               |
| Wireless:                    | Error        | ~               |
| Network:                     | Error        | ~               |
| User:                        | Error        | ✓ Save          |
| Log Remote: . off 19         | 92.168.100.1 | Run             |

User Manual DAP847-XXC Release 1.0 12/2023

Figure 35: Syslog configuration

#### Log level

The log level is the severity setting of the Syslog message. If a level is specified, the DAP847-XXC cluster will generate Syslog messages for that level and higher level. This means:

- If Syslog messages are configured according to different severities, Warning level entries will also be included in entries of Notice, Info, and Debug levels.
- Notice is the default level of the Syslog, and the system generates logs including levels of Notice, Warning, Error, Critical, Alert, and Emergency.

| Parameter | Description                             |
|-----------|-----------------------------------------|
| AP Debug  | Detailed log about the DAP847-XXA.      |
| System    | AP configuration and system status log. |
| Security  | Network security log.                   |
| Wireless  | Wireless RF log.                        |
| Network   | Network state change log.               |
| User      | User log.                               |

Users can specify separate log levels for different modules.

#### Log remote

DAP847-XXC supports configuring a remote log server for receiving and storing Syslog messages sent by DAP847-XXC.

**Note:** Syslog is divided into 8 levels, and the highest level 0 is Emergency severity while the lowest level 7 is Debug severity. Definition of Syslog severity is as follows:

| Level Value | Severity  | Keyword | Description                                                  |
|-------------|-----------|---------|--------------------------------------------------------------|
| 0           | Emergency | EMERG   | System is unusable                                           |
| 1           | Alert     | ALERT   | Should be corrected immediately                              |
| 2           | Critical  | CRIT    | Critical conditions                                          |
| 3           | Error     | ERR     | Error conditions                                             |
| 4           | Warning   | WARNING | May indicate that an error will occur if action is not taken |
| 5           | Notice    | NOTICE  | Events that are unusual, but not error conditions            |
| 6           | Info      | INFO    | Normal operational messages that require no action           |
| 7           | Debug/All | DEBUG   | Information useful to developers for debugging               |

Table 5: Syslog severity definition

# 5.11 SNMP configuration

SNMP (Simple Network Management Protocol) is a standard protocol for network management. It is used to manage and monitor network devices in a network system to ensure its reliability and stability.

SNMP defines ways of communication between the Network Managing Station (NMS) and the SNMP agent. NMS is an administrator computer used to manage and monitor a network. The agent is an application program that runs on a DAP847-XXC to collect the status and performance of the device and send it to NMS.

There are 3 versions of SNMP: SNMPv1, SNMPv2c, and SNMPv3.

- SNMPv1 is the earliest version providing basic network management functions but is less secure.
- SNMPv2c is an improved version of SNMPv1 with the concept of community and enhanced security.
- SNMPv3 introduces a User-based Security Model (USM), which facilitates a higher level of security.

Currently, DAP847-XXC supports SNMPv2c and SNMPv3. SNMPv1 is not supported by DAP847-XXC due to its low security.

SNMP Trap is a notification protocol used to generate notifications on managed devices to inform the network management system (NMS) of specific events or errors without having to wait for the NMS to poll again.

For configuration of related parameters, navigate to System  $\rightarrow$  Syslog & SNMP $\rightarrow$  SNMP.

#### 5.11.1 Configure SNMPv2c

You can configure the following parameters for SNMPv2c:

| Syslog & SNMP |                                                                 |
|---------------|-----------------------------------------------------------------|
| Syslog        | SNMP                                                            |
| SNMP Agent:   | on 😱                                                            |
| Version:      | v2c 🗸                                                           |
| Community:    | public                                                          |
| SNMP Trap:    | on                                                              |
| Version:      | v2c 🗸                                                           |
| Trap Server:  | 127.0.0.1                                                       |
| Community:    | public                                                          |
| Trap List:    | × apColdBoot × apWarmBoot<br>× apCPUOverrun × apCPUOverrunClear |
|               | Cancel Save                                                     |

Figure 36: SNMPv2c configuration

### The key parameters are described as follows:

### Configure SNMPv2c Agent

| Parameter  | Description                                                                                                    |
|------------|----------------------------------------------------------------------------------------------------|
| SNMP Agent | Enables or disables the SNMP Agent on DAP847-XXC.                                                                                                    |
| Version    | Selects the required SNMP version of v2c.                                                                                                    |
| Community  | The credential used to communicate between SNMP Agent and the network management system (NMS). The value needs to be the same for DAP847-XXC and NMS to communicate. |

## Configure SNMPv2c Trap

| Parameter   | Description                                                                           |
|-------------|---------------------------------------------------------------------------------------|
| SNMP Trap   | Enables or disables DAP847-XXC to send a trap to the network management system (NMS). |
| Version     | Selects the required SNMP trap version of v2c.                                        |
| Trap Server | Network management system (NMS) that receives SNMPv2c trap.                           |
| Trap List   | Specifies the type of trap to send.                                                   |

### 5.11.2 Configure SNMPv3

You can configure the following parameters for SNMPv3:

| Syslog & SNMP |                                                                            |          |
|---------------|----------------------------------------------------------------------------|----------|
| Syslog        | SNMP                                                                       | <b>^</b> |
| SNMP Agent:   | on (                                                                       | I        |
| Version:      | v3 🗸                                                                       | I        |
| Username:     | snmptest                                                                   | I        |
| Passphrase:   | •••••                                                                      | I        |
| Confirm:      |                                                                            | I        |
| SNMP Trap:    | on .                                                                       | I        |
| Version:      | v3 🗸                                                                       | I        |
| Trap Server:  | 127.0.0.1                                                                  | I        |
| Username:     | traptest                                                                   | I        |
| Passphrase:   | •••••                                                                      | I        |
| Confirm:      | •••••                                                                      | I        |
| Trap List:    | × apColdBoot     × apWarmBoot       × apCPUOverrun     × apCPUOverrunClear | I        |
|               | Cancel Save                                                                |          |

Figure 37: SNMPv3 configuration

The key parameters are described as follows:

#### Configure SNMPv3 Agent

| Parameter  | Description                                                                                                    |
|------------|----------------------------------------------------------------------------------------------------|
| SNMP Agent | Enables or disables the SNMP Agent on DAP847-XXC. The network management platform can fetch information from DAP847-XXC through the SNMP protocol. |
| Version    | Selects the required SNMP version of v3.                                                                                                    |
| Username   | Identifies and authenticates users of SNMP management systems.                                                                                     |
| Passphrase | Passphrase used to authenticate SNMPv3. The authentication password must contain at least 8 characters except space.                               |
| Confirm    | Confirms the password.                                                                                                    |

### Configure SNMPv3 Trap

| Parameter | Description                                                                           |
|-----------|---------------------------------------------------------------------------------------|
| SNMP Trap | Enables or disables DAP847-XXC to send a trap to the network management system (NMS). |

| Parameter   | Description                                                                                                    |
|-------------|----------------------------------------------------------------------------------------------------|
| Version     | Selects the required SNMP trap version of v3.                                                                        |
| Trap Server | Network management system (NMS) that receives SNMPv3 trap.                                                           |
| Username    | Indicates the username sending the trap.                                                                             |
| Passphrase  | Passphrase used to authenticate SNMPv3. The authentication password must contain at least 8 characters except space. |
| Confirm     | Confirms the password.                                                                                               |
| Trap List   | Specifies the type of trap to send.                                                                                  |

# 6 **RF configuration**

You can modify the transmission power and External Antenna Gain for the DAP847-XXC in the RF Configuration Window. The transmit power was set manually by default. In manual mode, the DAP847-XXC transmitted power can be adjusted in 1 dB increments.

| Configuration |             |                    |
|---------------|-------------|--------------------|
| 2.4GHz        |             |                    |
| Power:        | 20          | (3-40)dBm <b>9</b> |
| Gain:         | 3           | (0-16) dBi         |
| 5GHz          |             |                    |
| Power:        | 23          | (3-40)dBm <b>Q</b> |
| Gain:         | 6           | (0-16) dBi         |
| Chain:        | 1+2+3+4     | ~                  |
|               | Cancel Save |                    |

Figure 38: RF configuration window

| Parameter     | Specification                                                                                                    |
|---------------|----------------------------------------------------------------------------------------------------|
| Channel Width | Configures the channel width. Channel width is used to control how broad the signal is for transferring data. By increasing the channel width, you can increase the speed and throughput. However, larger channel width brings more unstable transmission in crowded areas with a lot of frequency noise and interference. The channel width support is different between 2.4 GHz and 5 GHz. |
|               | 5GHz – 20 MHz / 40 MHz / 80 MHz.<br>Note that some high-frequency channels (e.g., 165) do not support 40<br>MHz / 80 MHz. If an AP is using these channels, a Channel Width of 40<br>MHz / 80 MHz will not be available.                                                                                                    |
| Power         | Specifies the transmit power on specific radio, it indicates that transmission EIRP setting on the radio includes the External Antenna Gain.                                                                                                    |
| Gain          | Specifies the gain value for the external antenna.                                                                                                    |

| Specification                                                                                                    |            |
|----------------------------------------------------------------------------------------------------|------------|
| <ul> <li>Indicates that the external antenna MIMO mode on DAP847-XXC</li> <li>1 means that MIMO mode is 1x1, corresponds to ANT1</li> <li>2 means that MIMO mode is 1x1, corresponds to ANT2</li> <li>3 means that MIMO mode is 1x1, corresponds to ANT3</li> <li>4 means that MIMO mode is 1x1, corresponds to ANT4</li> <li>1+2 means that MIMO mode is 2x2, corresponds to ANT1+AN</li> <li>1+4 means that MIMO mode is 2x2, corresponds to ANT1+AN</li> <li>1+2+3 means that MIMO mode is 3X3, corresponds to ANT1+ANT2+ANT3</li> <li>1+2+3+4 means that MIMO mode is 4X4, correspond to ANT1+ANT2+ANT3+ANT4</li> </ul> | IT2<br>IT4 |

# 7 Network configuration

The Network Window focuses on the DAP847-XXC network configuration. This chapter contains the following topics:

- Interface configuration
- Network configuration
- Route configuration
- VRRP configuration

## 7.1 Interface configuration

You can check the DAP847-XXC interfaces details in interface configuration window and manage DAP847-XXC wireless connection to DAP847-XXA.

For configuration of the DAP847-XXC interface, navigate to Web UI  $\rightarrow$  Network  $\rightarrow$  Interface  $\rightarrow$  Interface Configuration.

#### 7.1.1 Interface overview

|                                                                                 | Ν              | letwork     |            |
|---------------------------------------------------------------------------------|----------------|-------------|------------|
| Interface                                                                       | Networks       | Route       | VRRP       |
| 🌣 Interface                                                                     |                |             |            |
| Name                                                                            | Model          | Link Status | Enable     |
| Eth0<br>WIFI<br>interface: athsta11 (no link )<br>interface: athsta1 (no link ) | Trunk<br>Trunk | Up<br>Down  | Yes<br>Yes |

Figure 39: DAP847-XXC interface window

| Parameter | Specification                                                                        |
|-----------|--------------------------------------------------------------------------------------|
| Eth0      | The downlink interface of DAP847-XXC (Wired interface).                              |
| WIFI      | The uplink interface of DAP847-XXC, to connect with DAP847-XXA (Wireless interface). |

| Interface | e Configuratior | ı     |             |        |         |                  |          | × |
|-----------|-----------------|-------|-------------|--------|---------|------------------|----------|---|
| Name      | Speed(MB)       | Model | Link Status | Enable | Operate | Interface Detail |          |   |
| Eth0      | 1000            | Trunk | Up          | Yes    |         |                  |          |   |
| WIFI      | 0               | Trunk | Down        | Yes    | 1       | Name:            | Eth0     |   |
|           |                 |       |             |        |         | Speed:           | 1000     |   |
|           |                 |       |             |        |         | Туре:            | Ethernet |   |
|           |                 |       |             |        |         | Enable:          | Yes      |   |
|           |                 |       |             |        |         | Model:           | Trunk    |   |
|           |                 |       |             |        |         | Link Status:     | Up       |   |
|           |                 |       |             |        |         | Trust Tag:       |          |   |
|           |                 |       |             |        |         |                  |          |   |
|           |                 |       |             |        |         |                  |          |   |
|           |                 |       |             |        |         |                  |          |   |
|           |                 |       |             |        |         |                  |          |   |
|           |                 |       |             |        |         |                  |          |   |
|           |                 |       |             |        |         |                  |          |   |

Figure 40: DAP847-XXC interface configuration

#### The key parameters for each client are described as follows:

| Parameter   | Specification                                                                 |
|-------------|-------------------------------------------------------------------------------|
| Speed       | Link speed of the client interface.                                           |
| Туре        | Port type. The port type of Eth0 is Ethernet. The port type of Wi-Fi is Mesh. |
| Enable      | Displays whether the client interface is enabled or disabled.                 |
| Model       | VLAN access mode or VLAN trunk mode.                                          |
| Link Status | Up or down.                                                                   |
| Operate     | Applied to WIFI interface for wireless configuration.                         |

#### 7.1.2 Wireless network configuration on DAP847-XXC

In the Interface Configuration window, find the interface named "**WIFI**" and click  $\checkmark$  to configure your wireless network. See configurations of the DAP847-XXA for wireless connection between DAP847-XXC and DAP847-XXA.

| Interfac | e Configuratior |       |             |        |         |
|----------|-----------------|-------|-------------|--------|---------|
| Name     | Speed(MB)       | Model | Link Status | Enable | Operate |
| Eth0     | 1000            | Trunk | Up          | Yes    |         |
| WIFI     | 0               | Trunk | Down        | Yes    | 1       |
|          |                 |       |             |        |         |
|          |                 |       |             |        |         |
|          |                 |       |             |        |         |
|          |                 |       |             |        |         |
|          |                 |       |             |        |         |
|          |                 |       |             |        |         |
|          |                 |       |             |        |         |
|          |                 |       |             |        |         |
|          |                 |       |             |        |         |

Figure 41: Edit WIFI interface

| Edit Interface         |                   |                |
|------------------------|-------------------|----------------|
| Enable:                | ●Yes ○No          | <u>^</u>       |
| Mode:                  | Train2Ground      |                |
| SSID:                  | TestSSID          |                |
| Band:                  | ○2.4G ●5G         |                |
| Key Management:        | wpa3-personal 🗸   |                |
| Passphrase:            | •••••             |                |
| Confirm:               | •••••             |                |
| FDB Update List:       | 00:1f:64:2a:aa:03 | ×              |
|                        |                   | + ×            |
| Main Channel:          | 40 🗸              |                |
| Backup Channel:        | 56 🗸              |                |
| Link Switch Threshold: | 5                 | 1-100          |
| Roaming RSSI:          | 25                | 1-100          |
| Cancel Save            |                   | Upload AP List |

Figure 42: WIFI interface configuration

| Parameter             | Specification                                                                                                    |
|-----------------------|----------------------------------------------------------------------------------------------------|
| Enable                | Enables or disables the wireless interface on DAP847-XXC.                                                                                                    |
| Mode                  | Train2Ground.                                                                                                    |
| SSID                  | SSID for wireless connection to DAP847-XXA. Needs to be the same as the SSID configured in DAP847-XXA.                                                                                                    |
| Band                  | The working band for wireless connection, 2.4G or 5G.                                                                                                    |
| Key Management        | The security level defined on DAP847-XXC, for more information, see Chapter 7.1.3 Key Management.                                                                                                    |
| Passphrase            | Password used to set up wireless connection.                                                                                                    |
| FDB Update List       | A MAC address list for some specific silence device connected to DAP847-XXC. When DAP847-XXC connects to a new DAP847-XXA, the DAP847-XXC will send RARP packets to DAP847-XXA on behalf of silence device to notify the switch to update the FDB list. |
| Main Channel          | The preferred working channel on DAP847-XXC.                                                                                                    |
| Backup Channel        | The backup working channel on DAP847-XXC. If there is no target SSID scanned on Main Channel, DAP847-XXC will switch to Backup Channel.                                                                                                    |
| Link Switch Threshold | DAP847-XXC has 2 wireless connections at the same time, Active and Standby.                                                                                                    |
|                       | When the detected signal of Standby is greater than that of Active, and the difference exceeds the threshold, signal switching occurs.                                                                                                    |
|                       | Standby is switched to Active, and the original Active becomes Standby.                                                                                                    |
| Roaming RSSI          | Indicates the minimum signal strength supported by DAP847-XXC for wireless connections. If DAP847-XXC detects that the signal strength of DAP847-XXA is less than the value, it will no longer connect to this DAP847-XXA.                              |

#### 7.1.3 Key management

There are 4 options for the Key Management methods:

- Both (wpa & wpa2)
- wpa3 personal
- wpa2-enterprise
- wpa3 enterprise

#### Both (wpa & wpa2)

This is a pre-shared key mode, both WPA and WPA2 are supported. Preshared key mode is an authentication model designed for home or small enterprise networks. The pre-shared key mode means the wireless connection is protected by a key and doesn't require an authentication server. Each wireless network device encrypts the network traffic using a 256-bit key. This key will be entered as a passphrase of 8 to 63 printable ASCII characters.

#### wpa3-personal

WPA3-Personal is a successor of WPA2 (Wi-Fi Protected Access version 2). WPA3-Personal adopts a stronger security encryption algorithm to resist dictionary attacks.

WPA3 provides a new key exchange protocol that uses a secure method Simultaneous Authentication of Equals (SAE) with password-based authentication that is resistant to dictionary attacks. Compared to the previous TKIP (Temporal Key Integrity Protocol) and encryption algorithm used in WPA2, WPA3-Personal provides stronger security in data transmission. In this mode, the key is entered as a passphrase of 8 to 63 printable ASCII characters.

#### wpa2-enterprise

WPA2-Enterprise is an authentication method for WPA2, also known as IEEE 802.1x authentication. It is an encryption method built on the IEEE 802.1X authentication framework that requires users to authenticate with a personal certificate or username and password. It encrypts data transmissions using AES encryption algorithm to provide a higher security level. Compared to WPA2-Personal, WPA2-Enterprise provides stronger security and more flexible deployment options.

Namely, IEEE 802.1x authentication is designed for enterprise and public networks and requires a RADIUS authentication server. Enterprise is more secure than personal. This requires a complicated setup but provides additional security (e.g. protection against dictionary unauthorized access on short passwords). Various kinds of Extensible Authentication Protocols (EAP) are used for authentication.

There are 3 types of EAP methods supported in this mode:

PEAP: The PEAP (Protected Extensible Authentication Protocol), also known as Protected EAP, is a protocol that encapsulates EAP within a potentially encrypted and authenticated TLS tunnel. It uses Transport Layer Security (TLS) for secure communication and authentication.

PEAP provides a higher security level than the traditional EAP protocol, because PEAP creates a secure communication tunnel between client and server for transmitting usernames, passwords, and other authentication information. If PEAP is used, the user identity, passphrase, and a CA certificate are required and must be configured correctly.

| Edit Interface  |                         |     |
|-----------------|-------------------------|-----|
| SSID:           | Test-123                | •   |
| Band:           | ○2.4G ●5G               | - 1 |
| Key Management: | wpa2-enterprise 🗸       | - 1 |
| Eap Method:     | PEAP V                  | - 1 |
| Identity:       | test                    | - 1 |
| Passphrase:     | •••••                   | - 1 |
| CA:             | Choose File CAChain.crt | _   |
| Size: 2 K       |                         | ОК  |

Figure 43: EAP-PEAP configuration

| Parameter  | Specification                                                                      |
|------------|------------------------------------------------------------------------------------|
| Identity   | Identity represents the credentials provided by DAP847-XXC for authentication.     |
| Passphrase | The password used for authentication.                                              |
| CA         | A digital certificate issued by a trusted organization Certificate Authority (CA). |

TLS: TLS is Transport Layer Security and is a standardized version of SSL. EAP-TLS is a secure EAP authentication method that uses the TLS protocol to encrypt and authenticate communication between clients and servers.

If TLS is used, the CA certificate, the client certificate, the KEY (Public key certificate), and the passphrase are required and must be configured correctly.

| Edit Interface    |                            |    |
|-------------------|----------------------------|----|
| Key Management:   | wpa2-enterprise 🗸          | •  |
| Eap Method:       | TLS 🗸                      |    |
| CA:<br>Size: 2 K  | Choose File CAChain.crt    | ок |
| CLI:<br>Size: 2 K | Choose File Test123CLI.crt | ок |
| KEY:<br>Size: 2 K | Choose File PK.key         |    |
| Passphrase:       |                            | ОК |

Figure 44: EAP-TLS configuration

| Parameter  | Specification                                                                                   |
|------------|-------------------------------------------------------------------------------------------------|
| CA         | A digital certificate issued by a trusted organization Certificate Authority (CA).              |
| CLI        | Client certificate which is a self-signed certificate, or a certificate issued by a trusted CA. |
| KEY        | Public key certificate.                                                                         |
| Passphrase | The password used for authentication.                                                           |

TTLS: Tunneled Transport Layer Security is an extension of the EAP-TLS mechanism. EAP-TTLS is different from EAP-TLS because it does away with the EAP-TLS requirement of a supplicant-side certificate. Only the authentication server component requires a digital certificate. If TTLS used, the user identity, passphrase, and a CA certificate are required and should be configured correctly.

| Edit Interface   |                         |
|------------------|-------------------------|
| Mode:            | Train2Ground            |
| SSID:            | Test-123                |
| Band:            | ○2.4G ●5G               |
| Key Management:  | wpa2-enterprise 🗸       |
| Eap Method:      | TTLS V                  |
| Identity:        | test                    |
| Passphrase:      | •••••                   |
| CA:<br>Size: 2 K | Choose File CAChain.crt |

Figure 45: EAP-TTLS configuration

| Parameter  | Specification                                                                      |
|------------|------------------------------------------------------------------------------------|
| Identity   | Identity represents the credentials provided by DAP847-XXC for authentication.     |
| Passphrase | The password used for authentication.                                              |
| CA         | A digital certificate issued by a trusted organization Certificate Authority (CA). |

#### wpa3-enterprise

WPA3-Enterprise is designed specifically for enterprise-level users and scenarios that require a higher security protection, such as financial institutions, governments and enterprises, and can provide a higher level of security than WPA2-Enterprise.

WPA3-Enterprise adds WPA3-Enterprise 192-bit to WPA2-Enterprise as a more secure option. This mode uses the 192-bit Suite-B security suite, enhancing password defense by increasing the key length to 192 bits from the 128-bit key length of WPA2-Enterprise. This means that even with a relatively simple password, it can effectively resist attacks such as offline brute force dictionary attacks, providing a higher level of protection for network users.

In addition to the 192-bit encryption, WPA3-Enterprise has other security performance enhancements. For example, it uses WPS2 (Wi-Fi Protected Setup version 2) technology during handshake, which makes it less vulnerable to attacks like KRACK. It also places strict limits on the number of times a user can guess a password to prevent security risks like password cracking. WPA3-Enterprise also features Easy Connect, which simplifies pairing smart home devices, and features Enhanced Open, to make device connections more secure and convenient. These features give WPA3-Enterprise greater capability in securing the network.

There are 3 types of EAP methods supported in this mode:

PEAP: The PEAP (Protected Extensible Authentication Protocol), also known as Protected EAP, is a protocol that encapsulates EAP within a potentially encrypted and authenticated TLS tunnel. PEAP provides a higher security level than the traditional EAP protocol, because PEAP creates a secure communication tunnel between client and server for transmitting usernames, passwords, and other authentication information. PEAP is one of the most used EAP types supported by WPA3. If PEAP is used, the user identity, passphrase, and a CA certificate are required and should be configured correctly.

| Edit Interface  |                         |   |
|-----------------|-------------------------|---|
| Mode:           | Train2Ground            | • |
| SSID:           | Test-123                |   |
| Band:           | ○2.4G ●5G               |   |
| Key Management: | wpa3-enterprise 🗸       |   |
| Eap Method:     | PEAP 🗸                  |   |
| Identity:       | test                    |   |
| Passphrase:     | •••••                   |   |
| CA:             | Choose File CAChain.crt |   |
| Size: 2 K       | ОК                      | - |

Figure 46: EAP-PEAP configuration

| Parameter  | Specification                                                                      |
|------------|------------------------------------------------------------------------------------|
| Identity   | Identity represents the credentials provided by DAP847-XXC for authentication.     |
| Passphrase | The password used for authentication.                                              |
| СА         | A digital certificate issued by a trusted organization Certificate Authority (CA). |

TLS: When using EAP-TLS for authentication in WPA3, users need to provide a certificate which can be a self-signed certificate or a certificate issued by a trusted CA. EAP-TLS in WPA3 supports multiple cipher suites, including AES-GCM-256, SHA384, etc. It can provide powerful encryption and authentication functions, ensuring the security of user connections. If TLS used, the CA certificate, the client certificate, the KEY (Public key certificate) and the passphrase are required and should be configured correctly.

| Edit Interface    |                            |    |    |
|-------------------|----------------------------|----|----|
| Key Management:   | wpa3-enterprise 🗸          |    | •  |
| Eap Method:       | TLS 🗸                      |    | ÷. |
| CA:<br>Size: 2 K  | Choose File CAChain.crt    | ОК |    |
| CLI:<br>Size: 2 K | Choose File Test123CLI.crt | ОК | l  |
| KEY:<br>Size: 2 K | Choose File PK.key         |    |    |
| Passphrase:       |                            | ОК | •  |

Figure 47: EAP-TLS configuration

| Parameter  | Specification                                                                                   |
|------------|-------------------------------------------------------------------------------------------------|
| CA         | A digital certificate issued by a trusted organization Certificate Authority (CA).              |
| CLI        | Client certificate which is a self-signed certificate, or a certificate issued by a trusted CA. |
| KEY        | Public key certificate.                                                                         |
| Passphrase | The password used for authentication.                                                           |

TTLS: The WPA3 Enterprise supports the cipher suite used by EAP-TTLS, providing the best compatibility and security. Tunneled Transport Layer Security is an extension of the EAP-TLS mechanism. EAP-TTLS is different from EAP-TLS because it does away with the EAP-TLS requirement of a supplicant-side certificate. Only the authentication server component requires a digital certificate. If TTLS is used, the user identity, passphrase and a CA certificate are required and should be configured correctly.

| Edit Interface  |                         |          |
|-----------------|-------------------------|----------|
| Mode:           | Train2Ground            | <b>A</b> |
| SSID:           | test_wifi               | - I      |
| Band:           | ○2.4G <sup>®</sup> 5G   | - 1      |
| Key Management: | wpa3-enterprise 🗸       | - 1      |
| Eap Method:     | TTLS                    |          |
| Identity:       | test                    |          |
| Passphrase:     | •••••                   |          |
| CA:             | Choose File CAChain.crt |          |
| Size: 0 K       | ОН                      | < 🚽      |

Figure 48: EAP-TTLS configuration

| Parameter  | Specification                                                                      |
|------------|------------------------------------------------------------------------------------|
| Identity   | Identity represents the credentials provided by DAP847-XXC for authentication.     |
| Passphrase | The password used for authentication.                                              |
| CA         | A digital certificate issued by a trusted organization Certificate Authority (CA). |

## 7.2 Network configuration

Parameters for the uplink interface of DAP847-XXC can be configured for different scenarios and network configuration requirements, including VLAN, DHCP, and Static IP.

For the configuration, navigate to **Network**  $\rightarrow$  **Networks**.

Click ✓ to configure the uplink port and obtain the IP address from an outside DHCP server.

| etwork             | Configuratio | 'n             |                                 |         |                |        |      |
|--------------------|--------------|----------------|---------------------------------|---------|----------------|--------|------|
| Name               | Vlan         | Protocol       | IP Address                      | Operate | Edit Network   |        |      |
| uplink<br>downlink |              | DHCP<br>Static | 172.16.102.109<br>192.168.2.254 | 1       | Network Name:  | uplink |      |
| manage             |              | Static         | 192.168.0.1                     |         | Vlan:          | 103    |      |
|                    |              |                |                                 |         | Protocol:      | DHCP   | ~    |
|                    |              |                |                                 |         | interface:     | All    | ~    |
|                    |              |                |                                 |         | Default Route: | on .   |      |
|                    |              |                |                                 |         |                | Cancel | Save |
|                    |              |                |                                 |         |                |        |      |
|                    |              |                |                                 |         |                |        |      |
|                    |              |                |                                 |         |                |        |      |
|                    |              |                |                                 |         |                |        |      |

Figure 49: Network configuration

| Parameter     | Specification                                                                                                    |
|---------------|----------------------------------------------------------------------------------------------------|
| Network Name  | The name of the network.                                                                                                    |
| VLAN          | VLAN ID mapping to the network.                                                                                                    |
| Protocol      | IP address allocation for the network interface, DHCP in this case.                                                                                                    |
| Interface     | Selects interface uplink, All or athsta1+athsta11.                                                                                                    |
| Default Route | Configures whether the interface of the network is the default route<br>of the DAP847-XXC. By default, the uplink interface is the default<br>route of the DAP847-XXC. |

Configure a static IP address.

| Network Configur | ation    |                |         |                |                |     |
|------------------|----------|----------------|---------|----------------|----------------|-----|
| Name Vlan        | Protocol | IP Address     | Operate | Edit Network   |                |     |
| uplink           | DHCP     | 172.16.102.109 | 1       |                |                | -   |
| downlink         | Static   | 192.168.2.254  | 1       | Network Name:  | uplink         | -   |
| manage           | Static   | 192.168.0.1    |         | Vlan:          | 103            |     |
|                  |          |                |         | Protocol:      | Static 🗸       | - 1 |
|                  |          |                |         | interface:     | All 🗸          | - 1 |
|                  |          |                |         | IP Address:    | 172.16.102.109 | - 1 |
|                  |          |                |         | Netmask:       | 255.255.255.0  | - 1 |
|                  |          |                |         | DNS:           | 219.141.136.10 | - 1 |
|                  |          |                |         | Default Route: | on ( ,         | - 1 |
|                  |          |                |         | Gateway:       | 172.16.102.254 | -   |

Figure 50: Network configuration - Static IP address configuration

| Parameter     | Specification                                                                                                    |
|---------------|----------------------------------------------------------------------------------------------------|
| Network Name  | The name of the network.                                                                                                    |
| VLAN          | VLAN ID mapping to the network                                                                                                    |
| Protocol      | IP address allocation for the network interface, Static in this case.                                                                                                  |
| Interface     | Selects interface uplink, All or athsta1+athsta11.                                                                                                    |
| IP Address    | Interface IP address of the network.                                                                                                    |
| Netmask       | Netmask of the network.                                                                                                    |
| DNS           | DNS server for the network.                                                                                                    |
| Default Route | Configures whether the interface of the network is the default route<br>of the DAP847-XXC. By default, the uplink interface is the default<br>route of the DAP847-XXC. |
| Gateway       | Gateway of the network.                                                                                                    |

# 7.3 Route configuration

The routing function of a router enables transmitting packets from one node to another, even when the two nodes are not directly connected. The core of the routing function is the routing table, which consists of a series of routing entries. Each entry contains information such as the destination network address, nexthop address, and output port.

**Note**: The routing functions described in this chapter are ONLY applicable when DAP847-XXC is in "**Station**" mode.

DAP847-XXC currently supports only configuring static routes, and does not support dynamic routes such as OSPF or RIP.

Route configuration can be applied only when DAP847-XXC works in **Station** mode. You can create a maximum of 128 route items as required.

| ۲ | )      |             |               |                | Ne      | etwo | rk               |        |      |      |  |
|---|--------|-------------|---------------|----------------|---------|------|------------------|--------|------|------|--|
|   |        | Interface   |               | Networks       |         |      | Route            |        |      | VRRP |  |
| F | Route  |             |               |                |         |      |                  |        |      |      |  |
|   | name   | dest        | netmask       | gateway        | Operate |      | Create New Route |        |      |      |  |
|   | 111    | 192.168.2.0 | 255.255.255.0 | 172.16.102.100 | ×       |      | Name:            |        |      |      |  |
|   | 1112   | 192.168.2.0 | 255.255.255.0 | 172.16.102.200 | ×       |      | Det              |        |      |      |  |
|   | 1113   | 192.168.2.0 | 255.255.255.0 | 172.16.102.99  | ×       |      | Dest.            |        |      |      |  |
|   |        |             |               |                |         |      | Netmask:         |        |      |      |  |
|   |        |             |               |                |         |      | Gateway:         |        |      |      |  |
|   |        |             |               |                |         |      |                  | Cancel | Save |      |  |
|   |        |             |               |                |         |      |                  |        |      |      |  |
|   | Create |             |               |                |         |      |                  |        |      |      |  |

Figure 51: Route configuration

| Parameter | Specification                                                   |  |
|-----------|-----------------------------------------------------------------|--|
| Name      | Name of the route item.                                         |  |
| Dest      | Identifies the destination address or network of the IP packet. |  |
| Netmask   | Netmask is a 32-bit mask matched to the destination network.    |  |
| Gateway   | Gateway of the network.                                         |  |
| Operate   | Deletes the specific route item.                                |  |

# 7.4 VRRP configuration

VRRP (Virtual Router Redundancy Protocol) is a network protocol that creates a virtual router within a local area network (LAN) to improve network reliability and availability.

In a traditional network environment, when the primary router fails or does not work properly, the terminal connected to that router cannot access the external network. With the VRRP protocol, however, multiple routers in the LAN can form a virtual router to ensure a backup router takes over in time when the primary router fails. This ensures the continuity and stability of the network connection.

**Note**: The VRRP function described in this section is only applicable when DAP847-XXC is in "**Station**" mode.

Normally, the virtual router is selected from the 2 DAP847-XXCs in the same cluster using VRRP protocol. The router with the highest priority becomes the MASTER virtual router and is responsible for handling all routing requests from terminals. If the MASTER router fails, another backup router takes over and becomes the new MASTER.

Normally, the network administrator needs to configure the uplink and downlink VRRP profiles for each DAP847-XXC to create uplink and downlink virtual routers.

| ( | )         |        |           |          |      |                   | Netw    | ork                                                                               |                                                       | ▲ |
|---|-----------|--------|-----------|----------|------|-------------------|---------|-----------------------------------------------------------------------------------|-------------------------------------------------------|---|
|   | Interface |        |           | Networks |      |                   | Route   |                                                                                   | VRRP                                                  |   |
|   | VRRP      |        |           |          |      |                   |         |                                                                                   |                                                       |   |
|   | Name      | State  | Interface | Priority | VRID | VIP               | Operate | VRRP Detail                                                                       |                                                       |   |
|   | wan       | MASTER | uplink    | 100      | 90   | 192.168.230.70/24 | /×      | Name:                                                                             | wan                                                   |   |
|   | downlink  | MASTER | downlink  | 150      | 160  | 192.168.210.70/24 | /×      | State:<br>Interface:<br>Priority:<br>Virtual Route ID:<br>Virtual IP:<br>Netmask: | MASTER<br>uplink<br>100<br>90<br>192.168.230.70<br>24 |   |
|   | Create    |        |           |          |      |                   |         |                                                                                   |                                                       |   |

Figure 52: VRRP configuration

| Create New VRRP   |          |   |       |     |
|-------------------|----------|---|-------|-----|
| Name:             |          |   |       |     |
| State:            | MASTER   | ~ |       | - 1 |
| Interface:        | downlink | ~ |       | - 1 |
| Priority:         |          |   | 1-255 | - 1 |
| Virtual Route ID: |          | ٢ | 1-255 | - 1 |
| Virtual IP:       | X.X.X    |   |       | - 1 |
| Netmask:          |          |   | 1-32  | - 1 |
|                   |          |   |       | •   |

Figure 53: Create VRRP configuration file

| Parameter        | Specification                                                                                                    |  |
|------------------|----------------------------------------------------------------------------------------------------|--|
| Name             | Name of the VRRP Profile                                                                                                    |  |
| State            | <ul> <li>Role configured in VRRP for the DAP847-XXC:</li> <li>MASTER: DAP847-XXC is set as the main router with higher priority.</li> <li>BACKUP: DAP847-XXC is set as backup router with lower priority than the master router.</li> </ul> |  |
| Interface        | Used to create interface for the virtual router, Uplink interface.                                                                                                    |  |
| Priority         | Priority of DAP847-XXC in VRRP<br>Greater the value, higher the priority.                                                                                                    |  |
| Virtual Route ID | ID of the virtual router<br>The virtual router can only be created between DAP847-XXCs that<br>have the same Virtual Route ID.                                                                                                    |  |
| Virtual IP       | Virtual IP address of the virtual router.                                                                                                    |  |
| Netmask          | Subnet mask of the virtual router.                                                                                                    |  |

# 8 Upgrade firmware

Before upgrading the DAP847-XXC, you need to prepare the firmware file for upload. You can download the firmware file from <a href="https://catalog.belden.com">https://catalog.belden.com</a>. Save the firmware file to the local disk of the PC you are using to connect the DAP847-XXC or to a remote TFTP or SFTP server.

There are 3 ways to upload DAP847-XXC firmware:

- Upload local file
  - □ Select "**Image File**" option and upload the firmware from the local image file.
  - □ Click "**Upload**" button to perform the upgrade operation.
  - □ Click "**Remove**" button to cancel the upgrade operation.

| <b>@</b>                                                                                                    | Firmware |  |
|----------------------------------------------------------------------------------------------------|----------|--|
| Upgrade Firmware                                                                                                    |          |  |
| Don't turn off the power during the upgrade process.         Image File       OImage File URL         Choose File       DAP847-C-v4.1.6.109-osupgrade.bin         Name:       DAP847-C-v4.1.6.109-osupgrade.bin         Size:       32.13 MB |          |  |
| Remove Upload                                                                                                    |          |  |

Figure 54: Upload firmware from local file

- SFTP Server
  - □ Select "Image File URL" option.
  - □ Enter the specified URL with the SFTP Server IP address, credentials, and firmware file name.
  - □ Click "**Upload**" button to perform the upgrade operation.

| 🖳 Firmware 🔺                           |                                                                        |  |  |  |
|----------------------------------------|------------------------------------------------------------------------|--|--|--|
| Upgrade Firmware                       |                                                                        |  |  |  |
| Don't turn off the power during the u  | pgrade process.                                                        |  |  |  |
| URL:                                   | SFTP://admin:test1234@192.168.62.137/DAP847-C-v4.1.6.109-osupgrade.bin |  |  |  |
| (TFTP://ip/file.bin)                   |                                                                        |  |  |  |
| (SFTP://UserName:Password@ip/file.bin) |                                                                        |  |  |  |
| Upload                                 |                                                                        |  |  |  |
|                                        |                                                                        |  |  |  |
|                                        |                                                                        |  |  |  |
|                                        |                                                                        |  |  |  |

Figure 55: Upload AP firmware by using SFTP

- ► TFTP Server
  - □ Enter the specified URL with the TFTP Server IP address, and firmware file name.
  - □ Click "**Upload**" button to perform the upgrade operation.

| Firmware                               |                                                         |  |  |  |  |
|----------------------------------------|---------------------------------------------------------|--|--|--|--|
| Upgrade Firmware                       |                                                         |  |  |  |  |
| Don't turn off the power during the up | pgrade process.                                         |  |  |  |  |
| URL:                                   | TFTP://192.168.62.137/DAP847-C-v4.1.6.109-osupgrade.bin |  |  |  |  |
| (TFTP://ip/file.bin)                   |                                                         |  |  |  |  |
| (SFTP://UserName:Password@ip/file.bin) |                                                         |  |  |  |  |
|                                        | Upload                                                  |  |  |  |  |
|                                        |                                                         |  |  |  |  |
|                                        |                                                         |  |  |  |  |

Figure 56: Upload AP firmware by using TFTP

Note: It takes 5 minutes to upgrade the DAP847-XXC firmware.

# 9 Tools

**Tools** are DAP847-XXC integrated commands which are used for diagnosing and troubleshooting.

The commands are applied to a single DAP847-XXC in the cluster. You can execute a command to discover the running information on the DAP847-XXC, such as system status, Wi-Fi information, and reboot reason.

|                |               |                      |        | Administrator     |
|----------------|---------------|----------------------|--------|-------------------|
| 🌣 RF           |               |                      |        | About             |
| Band           | Channel Width | Power                | Gain   | C Posot           |
| 2.4G<br>5G_all | 20<br>80      | AUTO(20)<br>AUTO(23) | 0<br>0 | C Reboot          |
|                |               |                      |        | <b>G</b> → Logout |
|                |               |                      |        |                   |

Figure 57: Entry of Tools

| Tools                                                                                                    |                          |
|----------------------------------------------------------------------------------------------------|--------------------------|
| -Select Command-                                                                                                    | ✓ AP: 172.16.102.15 Exec |
| show system status<br>show WIFI info<br>show history syslog info<br>traceroute<br>ping<br>show history reset reason<br>Client log collection<br>show channel utilization<br>showsysinfo<br>Backup All Configuration<br>Restore All Configuration |                          |
|                                                                                                    |                          |
|                                                                                                    |                          |

Figure 58: Troubleshooting Tools

show system status: Displays system memory usage information for the specified DAP847-XXC.

| 013        |                 |            |             |             |                               |
|------------|-----------------|------------|-------------|-------------|-------------------------------|
| how system | n status        | ✓ AP: 172. | .16.102.109 | Exec        |                               |
|            |                 |            |             |             |                               |
| ult:       |                 |            |             |             |                               |
|            |                 |            |             |             |                               |
|            | total           | used       | free        | e shar      | d buff/cache available        |
| Mem:       | 889584          | 257772     | 596956      | 5 57        | 6 34856 621824                |
| Swap:      | 0               | 0          | е           | , , , , ,   |                               |
| Filesyste  | em              | Size       | Used Av     | /ailable Us | % Mounted on                  |
| mtd:ubi_r  | rootfs          | 22.8M      | 22.8M       | 0 10        | % /rom                        |
| tmpfs      |                 | 434.4M     | 5.6M        | 428.8M      | % /tmp                        |
| /dev/ubi1  | 10              | 122.2M     | 696.0K      | 116.8M      | % /overlay                    |
| overlavfs  | _<br>s:/overlav | 122.2M     | 696.0K      | 116.8M      | 5/                            |
| tmpfs      |                 | 512.0K     | 0           | 512.0K      | % /dev                        |
| /dev/mtdk  | olock23         | 2.3M       | 2.3M        | 0 16        | /lib/firmware/IPO8074/WIFI FW |
| ,          | lock13          | 1 94       | 280 OK      | 744 PK 3    | / /mar / anductinfo           |
| /dev/mtdk  | 100410          | T . 01.1   | 200.00      | /44.00      | , cmp/.producerno             |

Figure 59: show system status

**show WIFI info:** Displays wireless interface information.

| Tools                                                                                       | ×  |
|---------------------------------------------------------------------------------------------|----|
| show WIFI info                                                                              |    |
| Result:                                                                                     |    |
| athmon2 IEEE 802.11ac ESSID:"LRT-10-ME"                                                     | A  |
| Mode:Master Frequency:5.18 GHz Access Point: 30:CB:36:02:CB:5F                              |    |
| Bit Rate: 433.3 Mb/s Tx-Power:11 dBm                                                        |    |
| KIS thrioff Fragment thrioff                                                                |    |
| Down Management off                                                                         |    |
| Link Quality=0/94 Signal level=-110 dBm Noise level=-110 dBm (BDF averaged NF value in dBm) |    |
| Rx invalid nwid:0 Rx invalid crypt:0 Rx invalid frag:0                                      |    |
| Tx excessive retries:0 Invalid misc:0 Missed beacon:0                                       |    |
| athsta1 IEEE 802.11a ESSID:"LRT-10-ME"                                                      |    |
| Mode:Managed Frequency:5.18 GHz Access Point: Not-Associated                                |    |
| Bit Rate:0 kb/s Tx-Power=50 dBm                                                             |    |
| RTS thrioff Fragment thrioff                                                                | -  |
| Encryption key:off                                                                          | 11 |

Figure 60: show WIFI info

show history syslog info: Displays historic Syslog messages generated in the last time the system ran (Before this time system up) for the specified DAP847-XXC.

| Tools                                                                                                    | ×  |
|----------------------------------------------------------------------------------------------------|----|
| show history syslog info V AP: 172.16.102.109 Exec                                                                                                    |    |
| Result:                                                                                                    |    |
| 2023-09-20 19:46:15.815 Ap-Debug syslog[null] <info> [AP 30:CB:36:02:CB:40@192.168.1.254] : cnss-daemon[1374]: End to free CAL table id: 1</info>                                                                                                    | ^  |
| 2023-09-20 19:46:15.815 Ap-Debug syslog[null] <info> [AP 30:CB:36:02:CB:40@192.168.1.254] : cnss-daemon[1374]: wlfw_stop: Stop done: 0</info>                                                                                                    |    |
| 2023-09-20 19:46:15.816 System core-mon[14025] <info> [AP 30:CB:36:02:CB:40@192.168.1.254] : got TERM signal</info>                                                                                                    |    |
| 2023-09-20 19:46:15.824 Ap-Debug syslog[null] <a href="https://www.april.com/april.2023-09-2019:46:15.824">https://www.april.2023-09-2019:46:15.824</a> Ap-Debug syslog[null] <a href="https://www.april.2023-09-2019:46:15.824">https://www.april.2023-09-2019:46:15.824</a> Ap-Debug syslog[null] <a href="https://www.april.2023-09-2019:46:15.824">https://www.april.2023-09-2019:46:15.824</a> Ap-Debug syslog[null] <a href="https://www.april.2023-09-2019:46:15.824">https://www.april.2023-09-2019:46:15.824</a> Ap-Debug syslog[null] <a href="https://www.april.2023-09-2019:46:15.824">https://www.april.2023-09-2019:46:15.824</a> Ap-Debug syslog[null] <a href="https://www.april.2023-09-2019:46:15.824">https://www.april.2023-09-2019:46:15.824</a> Ap-Debug syslog[null] <a href="https://www.april.2023-09-2019:46:15.824">https://www.april.2023-09-2019:46:15.824</a> Ap-Debug syslog[null] <a href="https://www.april.2023-09-2019:46:15.824">https://www.april.2023-09-2019:46:15.824</a> Ap-Debug syslog[null] <a href="https://www.april.2023-09-2019:46:15.824">https://www.april.2023-09-2019:46:15.824</a> Ap-Debug syslog[null] <a href="https://www.april.2023-09-2019:46:15.824">https://www.april.2023-09-2019:46:15.824</a> Ap-Debug syslog[null] <a href="https://www.april.2023-09-2019:46:15.824">https://www.april.2023-09-2019:46:15.824</a> Ap-Debug syslog[null] <a href="https://www.april.2023-09-2019:46:15.824">https://www.april.2023-09-2019:46:15.824</a> Ap-Debug syslog[null] <a href="https://www.april.2023-09-2019:46:15.824">https://www.april.2023-09-2019:46:15.824</a> Ap-Debug syslog[null] <a href="https://www.april.2023-09-2019:46:15.824">https://www.april.2023-09-2019:46:15.824</a> Ap-Debug syslog[null] <a href="https://www.april.2023-09-2019:46:15.824">https://www.april.2023-09-2019:46:15.824</a> Ap-Debug syslog[null:40:46:15.824 Ap-Debug syslog[null:40:46:15.824 Ap-Debug syslog[null:40:46:15.824 Ap-Debug syslog[null:40:46:15.824 Ap-Debug syslog[null:40:46:15.424 Ap-Debug syslog[null:40:46:15.424 Ap-Debug syslo                         |    |
| 2023-09-20 19:46:15.827 Ap-Debug syslog[null] <notice> [AP 30:CB:36:02:CB:40@192.168.1.254] : : Interface 'wan6' is now down</notice>                                                                                                    |    |
| 2023-09-20 19:46:15.828 Ap-Debug syslog[null] <notice> [AP 30:CB:36:02:CB:40@192.168.1.254] : Interface 'wan6' is disabled</notice>                                                                                                    |    |
| 2023-09-20 19:46:15.828 Ap-Debug syslog[null] <notice> [AP 30:CB:36:02:CB:40@192.168.1.254] : Interface 'wan6' is enabled</notice>                                                                                                    |    |
| 2023-09-20 19:46:15.828 Ap-Debug syslog[null] <notice> [AP 30:CB:36:02:CB:40@192.168.1.254] : : Interface 'wan6' is setting up now</notice>                                                                                                    |    |
| 2023-09-20 19:46:15.830 Ap-Debug syslog[null] <notice> [AP 30:CB:36:02:CB:40@192.168.1.254] : : Interface 'wan6' is now up</notice>                                                                                                    |    |
| 2023-09-20 19:46:15.831 Ap-Debug syslog[null] <info> [AP 30:CB:36:02:CB:40@192.168.1.254] : AG-manager: agm_ins.c:7000:msg is</info>                                                                                                    |    |
| msg[{"name":"wan6","ifname":"@wan","vlanid":0,"up":true,"pending":false,"available":true,"autostart":true,"dynamic":false,"category":0,"uptime":0,"l3_device":"br-                                                                                                    |    |
| wan", "proto": "dhcpv6", "device": "br-wan", "metric":0, "delegation": true, "defaultroute": true, "ipv4-address": [], "ipv6-address": [], "ipv6-prefix": [], "ipv6-prefix": [], "ipv6-p |    |
| server":[],"dns-search":[],"inactive"2023-09-20 19:46:15.831 Ap-Debug syslog[null] <info> [AP 30:CB:36:02:CB:40@192.168.1.254] : AG-manager:</info>                                                                                                    |    |
| agm_ins.c:7006:agm_ubus_netifd_event_pare, agm do not handle the ubus event(9)                                                                                                    | -  |
| 2023-09-20 19:46:15.837 Ap-Debug syslog[null] <info> [AP 30:CB:36:02:CB:40@192.168.1.254] : dropbear[3119]: Early exit: Terminated by signal</info>                                                                                                    | 11 |

Figure 61: show history syslog info

traceroute: A built-in traceroute tool in DAP847-XXC which is used to check the routing information in the network.

| Tools                                                                                                    | ×    |
|----------------------------------------------------------------------------------------------------|------|
| traceroute ~ AP: 172.16.102.109 Host Name: 8.8.8.8                                                                                                    | Exec |
| Result:                                                                                                    |      |
| traceroute to 8.8.8.8 (8.8.8.8), 16 hops max, 46 byte packets<br>1 bogon (172.16.102.254) 0.714 ms<br>2 106.38.8.233 (106.38.8.233) 4.822 ms<br>3 241.80.247.60.static.bjtelecom.net (60.247.80.241) 4.132 ms<br>4 59.43.77.5 (59.43.77.5) 6.924 ms<br>5 59.43.132.30 (59.43.132.30) 11.087 ms<br>6 59.43.188.90 (59.43.138.90) 12.473 ms<br>7 59.43.248.2 (59.43.248.2) 39.869 ms<br>8 xe-0-0-18-2.a01.chwahk02.hk.bb.gin.ntt.net (203.131.241.69) 41.166 ms<br>9 ae-11.r26.ktokh01.hk.bb.gin.ntt.net (129.250.6.122) 41.947 ms<br>10 ae-1.a00.chwahk02.hk.bb.gin.ntt.net (129.250.5.177) 47.478 ms<br>11 203.131.250.82 (203.131.250.82) 42.497 ms<br>12 dns.google (8.8.8.8) 41.828 ms |      |
|                                                                                                    |      |

Figure 62: traceroute

ping: Ping operation from DAP847-XXC to another host in the network.

| Tools                                                                                                    | ×                                                                                                    |  |  |  |  |  |
|----------------------------------------------------------------------------------------------------|----------------------------------------------------------------------------------------------------|--|--|--|--|--|
| ping ~ AP: 172.16.102.109 Host Name: 8.8.8.                                                                     | 8 Exec                                                                                               |  |  |  |  |  |
| Result:                                                                                                    |                                                                                                    |  |  |  |  |  |
| PING 8.8.8.8 (8.8.8.8): 56 data bytes                                                                           |                                                                                                    |  |  |  |  |  |
| 64 bytes from 8.8.8.8: seq=0 ttl=54 time=42.288 ms<br>64 bytes from 8.8.8.8: seg=1 ttl=54 time=42.621 ms        |                                                                                                    |  |  |  |  |  |
| 64 bytes from 8.8.8.8: seq=2 ttl=54 time=42.353 ms                                                              | + bytes from 50.50.5 seq-1 (til 4) mic-+2.52 ms<br>4 bytes from 58.88: seq-2 (til = 54 time-42.53 ms |  |  |  |  |  |
| bytes from 8.8.88: seq=3 tl=54 time=42.012 ms                                                                   |                                                                                                    |  |  |  |  |  |
| 0+ bytes nom 0.0.0.0. seq=+ ta=5+ tane=+2.572 his                                                               |                                                                                                    |  |  |  |  |  |
| 8.8.8.8 ping statistics                                                                                         |                                                                                                    |  |  |  |  |  |
| 5 packets transmitted, 5 packets received, 0% packet loss<br>round-trip min/avg/max = $42.012/42.329/42.621$ ms |                                                                                                    |  |  |  |  |  |
|                                                                                                    |                                                                                                    |  |  |  |  |  |
|                                                                                                    |                                                                                                    |  |  |  |  |  |
|                                                                                                    |                                                                                                    |  |  |  |  |  |
|                                                                                                    |                                                                                                    |  |  |  |  |  |

Figure 63: ping testing on DAP847-XXC

show history reset reason: Shows latest 10 reboot records of DAP847-XXC which includes reboot time, reboot reason. It is the same output for command reset\_record get under CLI mode.

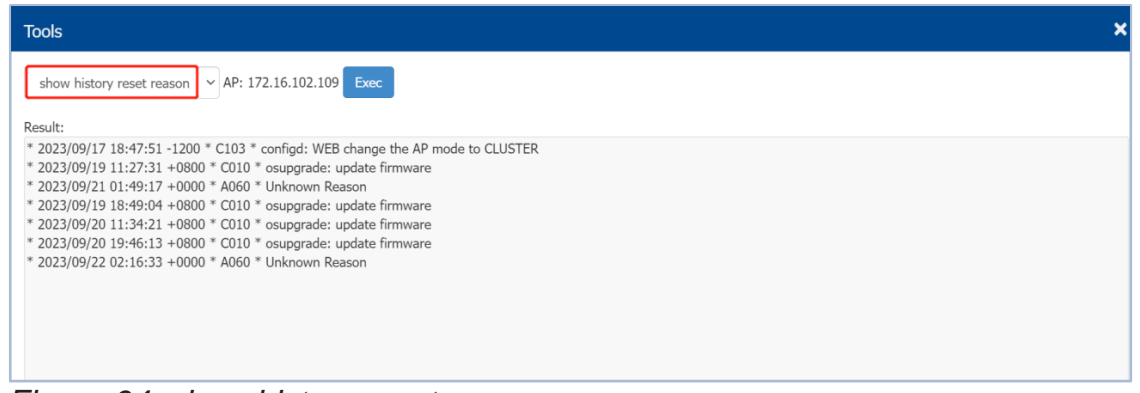

Figure 64: show history reset reason

Client log collection: Collection of DAP847-XXC log files for troubleshooting and download by TFTP/HTTP.

| Tools                                                                                                    | × |
|----------------------------------------------------------------------------------------------------|---|
| Client log collection V AP: 172.16.102.15 TFTP Upload V TFTP Server: 192.168.65.22 Exec                      |   |
| Result:                                                                                                    |   |
| ATTENTION: The command is executing, please wait about 2 minutes to complete the collection and TFTP upload. |   |
|                                                                                                    |   |
|                                                                                                    |   |
|                                                                                                    |   |
|                                                                                                    |   |
|                                                                                                    |   |

Figure 65: Client log collection by TFTP

| Tools                                                          | ×  |
|----------------------------------------------------------------|----|
| Client log collection V AP: 172.16.102.15 HTTP Download V Exec |    |
| Result:                                                        |    |
|                                                                |    |
|                                                                |    |
|                                                                |    |
|                                                                |    |
|                                                                |    |
|                                                                | 11 |

Figure 66: Client log collection by HTTP

show channel utilization: Displays current 2.4G/5G band channel utilization.

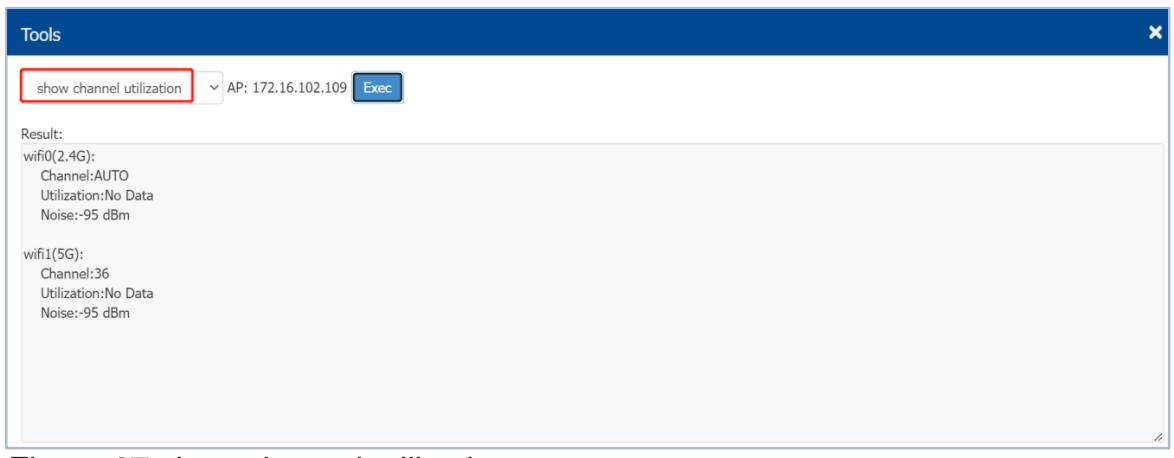

Figure 67 show channel utilization

showsysinfo: Displays basic information of DAP847-XXC, such as device model, MAC address, PSN and software version, etc.

| Tools                                                                | × |
|----------------------------------------------------------------------|---|
| showsysinfo V AP: 172.16.102.109 Exec                                |   |
| Result:                                                              |   |
| Company Name:Belden Singapore Pte Ltd.                               | - |
| PSN:12345678                                                         |   |
| Device Model:DAP847-C                                                |   |
| MAC:30:CB:36:02:CB:40                                                |   |
| Country:RW                                                           |   |
| Software Name:DAPOS                                                  |   |
| Software Version:4.1.6                                               |   |
| Hardware Version:1.10                                                |   |
| Oid:1.3.6.1.4.1.248                                                  |   |
| Essid Prefix:mywifi                                                  |   |
| Cluster Describe:DAP                                                 |   |
| Website:www.belden.com                                               |   |
| Cspsite:daptocloud.belden.com                                        |   |
| Legal:Copyright © 2023 Belden Singapore Pte Ltd.All Rights Reserved. | - |
| Product Platform:Dragonfly                                           | 1 |

Figure 68: show channel utilization

Backup All Configuration: Backups and downloads the current configuration file of DAP847-XXC. The name of the configuration file is pub-config.tar.

| iools                                              | × |
|----------------------------------------------------|---|
| Backup All Configuration V AP: 172.16.102.109 Exec |   |
| iesult:                                            |   |
| Jownload configuration of APsuccessfully.          |   |
|                                                    |   |
|                                                    |   |
|                                                    |   |
|                                                    |   |
|                                                    |   |
|                                                    |   |
|                                                    |   |

Figure 69: Backup All Configuration

**Restore All Configuration:** Restores the configuration file.

| Tools                                                                                                    |
|----------------------------------------------------------------------------------------------------|
| Restore All Configuration V AP: 172.16.102.109                                                                    |
| Note: Upload files only allows .tar type<br>Choose File pub-config.tar<br>• Name: pub-config.tar<br>Size: 0.08 MB |
| Remove Upload                                                                                                    |

Figure 70: Restore All Configuration
## 10 Glossary

| Α    |                                                                              |
|------|------------------------------------------------------------------------------|
| APC  | Automatic Power Control                                                      |
| ARP  | Address Resolution Protocol                                                  |
| С    |                                                                              |
| CA   | Certificate Authority                                                        |
| CLI  | Command-Line Interface                                                       |
| CPU  | Central Processing Unit                                                      |
| D    |                                                                              |
| DAC  | Dragonfly Access Controller: DAC is a simple, easy to deploy turnkey WLAN    |
|      | solution consisting of one or more DAPs                                      |
| DAP  | Dragonfly Access Point: Enhanced WLAN technology with RF radio dynamic       |
|      | adjustment, distributed control Wi-Fi architecture, secure network admission |
|      | control with unified access                                                  |
| DHCP | Dynamic Host Configuration Protocol                                          |
| DNS  | Domain Name System                                                           |
| E    |                                                                              |
| EAP  | Extensible Authentication Protocol                                           |
| F    |                                                                              |
| FDB  | Forward Data-Base                                                            |
| G    |                                                                              |
| GCM  | Galois/Counter Mode                                                          |
| GUI  | Graphical User Interface                                                     |
| Н    |                                                                              |
| HTTP | Hypertext Transfer Protocol                                                  |
| HTTP | Hypertext Transfer Protocol Secure                                           |
| S    |                                                                              |
|      |                                                                              |
| IP   | Internet Protocol                                                            |
| Μ    |                                                                              |
| MAC  | Media Access Control                                                         |
| MIMO | Multiple-Input Multiple-Output                                               |
| N    |                                                                              |
| NTP  | Network Time Protocol                                                        |
| Р    |                                                                              |
| PC   | Personal Computer                                                            |
| PEAP | Protected EAP                                                                |

| PoE  | Power over Ethernet                                                             |
|------|---------------------------------------------------------------------------------|
| PVM  | Primary Virtual Manager: the virtual manager selected from DAP847-XXCs          |
|      | according to the defined priority will be responsible for DAP847-XXC            |
|      | management and monitoring                                                       |
| R    |                                                                                 |
| RARP | Reverse Address Resolution Protocol                                             |
| RF   | Radio Frequency                                                                 |
| RSSI | Received Signal Strength Indicator                                              |
| S    |                                                                                 |
| SAE  | Simultaneous Authentication of Equals                                           |
| SFTP | Secure File Transfer Protocol                                                   |
| SHA  | Secure Hash Algorithm                                                           |
| SNMP | Simple Network Management Protocol                                              |
| SSID | Service Set Identifier                                                          |
| SVM  | Secondary Virtual Manager: the second highest priority in the cluster. When the |
|      | PVM fails to respond due to an unexpected error or issues, the SVM will         |
|      | automatically upgrade to act as the PVM                                         |
| Т    |                                                                                 |
| TFTP | Trivial File Transfer Protocol                                                  |
| TLS  | Transport Layer Security                                                        |
| TTLS | Tunneled Transport Layer Security                                               |
| U    |                                                                                 |
| URL  | Uniform Resource Locator                                                        |
| V    |                                                                                 |
| VLAN | Virtual Local Area Network                                                      |
| W    |                                                                                 |
| WLAN | Wireless Local Area Network                                                     |
| WPA  | Wi-Fi Protected Access                                                          |
| WPA2 | Wi-Fi Protected Access 2                                                        |
| WPA3 | Wi-Fi Protected Access 3                                                        |

## A Further support

**Technical questions** 

For technical questions, please contact any Hirschmann IT dealer in your area or Hirschmann IT directly.

A list of local telephone numbers and email addresses for technical support directly from Hirschmann IT is available at

https://hirschmann-it-support.belden.com

This Site also includes a free of charge knowledge base and a software download section.

## **HIRSCHMANN IT**

A BELDEN BRAND